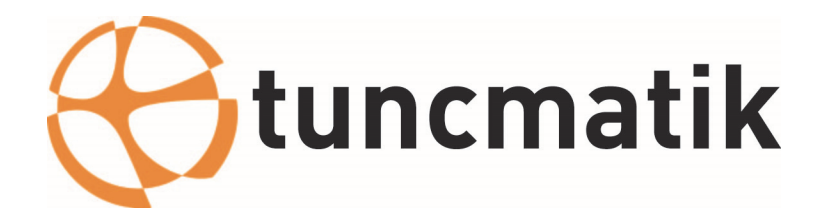

# ULTRA ONE SERISI 10-20-30-40 kVA ONLINE KESİNTİSİZ GÜÇ KAYNAĞI KULLANICI KILAVUZU

info@tuncmatik.com / www.tuncmatik.com

# İçerik

| 1. | Güvenlik                           | 2  |
|----|------------------------------------|----|
|    | 1.1 Güvenlik notları               | 2  |
|    | 1.2 Kılavuzda kullanılan semboller | 2  |
| 2. | Temel özellikler                   | 3  |
|    | 2.1 Özet                           | 3  |
|    | 2.2 Fonksiyonlar ve özellikleri    | 3  |
| 3. | Kurulum                            | 4  |
|    | 3.1 Ambalajdan çıkarma ve kontrol  | 4  |
|    | 3.2 Cihazın görünümü               | 4  |
|    | 3.3 LCD kontrol paneli             | 8  |
|    | 3.4 Kurulum notları                | 8  |
|    | 3.5 Harici koruma parçaları        | 9  |
|    | 3.7 Enerji kablo bağlantıları      | 10 |
|    | 3.8 Akü bağlantıları               | 12 |
|    | 3.9 Paralel KGK kurulumu           | 13 |
|    | 3.10 Bilgisayar erişimi            | 14 |
| 4. | Çalıştırma                         | 16 |
|    | 4.1 Çalışma modları                | 16 |
|    | 4.2 KGK açma/kapama                | 18 |
|    | 4.3 LCD ekran                      | 23 |
|    | 4.4 Opsiyonlar                     | 33 |
| Ek | 1 Teknik Özellikler                | 34 |
| Ek | 2 Problemler ve çözümleri          | 36 |
| Ek | 3 USB haberleşme                   | 37 |
| Ek | 4 RS232 haberleşme                 | 38 |
| Ek | 5 RS485 haberleşme                 | 39 |
| Ek | 6 BAT_T bağlantı noktası tanımı    | 40 |
| Ek | 7 Opsiyonel port tanımı            | 41 |
| Ek | 8 REPO bağlantısı                  | 42 |

# 1. Güvenlik

Önemli güvenlik talimatları - Bu kılavuzu saklayınız

KGK içerisinde tehlikeli seviyede voltaj ve yüksek sıcaklık bulunmaktadır. Lütfen, kurulum, çalıştırma ve bakım esnasında güvenlik talimatlarına ilgili yerel kanunlara bağlı kalınız. Dikkat edilmediği takdirde yaralanmalar veya aygıtın zarar görmesi gibi durumlar oluşabilir. Şirketimiz, güvenlik talimatlarına uyulmamasından kaynaklanan her türlü zararda sorumluluk kabul etmeyecektir.

### 1.1 Güvenlik notları

- 1. Şebeke bağlantısı olmasa bile KGK çıkışında 220/230/240VAC seviyesinde yüksek gerilim olabilir!
- 2. İnsan güvenliği için öncelikle KGK topraklama bağlantılarını yapınız!
- 3. Aküleri açmayanız ve fiziksel hasar vermeyiniz. Aküler içerisinde insana zarar verebilecek kimyasallar vardır!
- 4. Akü kutup başlarını kısa devre etmeyiniz! Aksi durumda yangına sebep olabilecek kıvılcımlar oluşabilir!
- 5. KGK cihazının kapaklarını sökmeyiniz. Bu çarpılmanıza sebep olabilir!
- 6. Bataryalara dokunmadan önce uçlarında gerilim olup olmadığını kontrol edin.
- 7. KGK cihazını uzun sure depolamaktan kaçının. Bu cihazın ömrünü ve güvenilirliğini etkileyecektir. Depolama için aşağıdaki koşullara dikkat edin
  - ♦ Nem ve sıcaklık belirilen aralıklarda olmalıdır. 0 to 40 °C, yoğuşmayan nem 5%-95%
  - ♦KGK'yı ısıtıcı yakınına veya direkt güneş ışığı alan yerde bekletmeyiniz.
  - ♦ Sarsıntılı alanlar KGK cihazının hasarlanmasına yol açar.
  - ♦ Aşındırıcı, yanıcı ve patlayıcı gaz olan alanlar vb.

8. KGK'yı iyi havalandıralan alanlarda bulundurunuz. Aksi halde yüksek ısı cihazın ömrünü ve güvenilirliğini etkileyecektir.

### 1.2 Kılavuzda kullanılan semboller

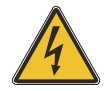

UYARI!

DİKKAT!

Elektrik çarpılma riski

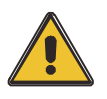

Ekipmanın hasarını önlemek için bu bilgiyi okuyunuz

# 2. Temel özellikler

## 2.1 Özet

Bu seri KGK üç faz giriş ve çıkışlı yüksek frekanslı online türde bir cihazdır. Bu KGK şebekeden kaynaklı problemler, yüksek voltaj,düşük voltaj,frekans dalgalanması,harmonik (THD)ve benzer sorunlar için çözümdür. Bu seri KGK bilgisayar, otomasyon sistemleri, haberleşme sistemleri, endüstri aygıtları vb. sistemlerin beslenmesinde kullanılabilir.

### 2.2 Fonksiyonlar ve özellikleri

♦3 faz giriş / 3 faz çıkış KGK

Giriş akımını dengede tutan 3 faz giriş / 3 faz çıkış KGK sistemi.

◆Dijital kontrol

Bu seri UPS Dijital sinyal işlemcisi (DSP) tarafından kontrol edilmektedir.

Akü konfigürasyonu

10-30kVA: 16 dan 20 adete kadar ayarlabilir blok akü sayısı.

40kVA: 32 dan 40 adete kadar ayarlabilir blok akü sayısı.

♦Şarj akımı ayarlanabilir.

Kullanıcı şarj akımını aküye en uygun olacak şekilde ayarlayabilir. Akımla birlikte akü kapasitesi de ayarlanabilir.

Akıllı şarj metodu

Bu seri KGK üç aşamalı akıllı şarj metodunu kullanmaktadır.

1. Aşama: Yüksek sabit akımla şarj.

Bu %90 a kadar şarjı garanti eder.

2. Aşama: Sabit voltajla şarj.

Bataryaları canlandırmak ve tam şarj etmek mümkün olur.

3. Aşama: Değişken şarj.

Bu üç aşamalı şarj yöntemi ile aküler daha hızlı şarj olur ve ömrü uzar.

◆LCD ekran

LCD ekran sayesinde kullanıcı KGK cihazının durumunu, giriş/çıkış voltajını, frekansını, yük ve akü durumunu vb. parametleri görebilecektir.

Akıllı izleme fonsiyonu

Opsiyonel SNMP adaptörü ile KGK cihazını uzaktan izleyip kontrol edebilirsiniz.

♦ EPO Fonsiyonu

KGK acil durumlarda EPO anahtarı ile hızlıca kapatılabilir. Bu işlem uzaktanda yapılabilir.

### 3.1 Ambalajdan çıkarma ve kontrol

1. KGK ambalajdan çıkarırken yan yatırmayınız.

2. Nakliye sırasında ambalajda hasar olup olmadığını kontrol ediniz. Ambalajda hasar tespit edilirse KGK cihazını çalıştırmayın ve satıcınıza haber verin.

3. Ambalaj içerisindeki aksesuvarları kontrol edin. Eksiklik varsa satıcınıza haber verin.

## 3.2 Cihazın görünümü

(Kapaksız terminal bloğu)

# 3.2.1 10-40kVA (H)

1

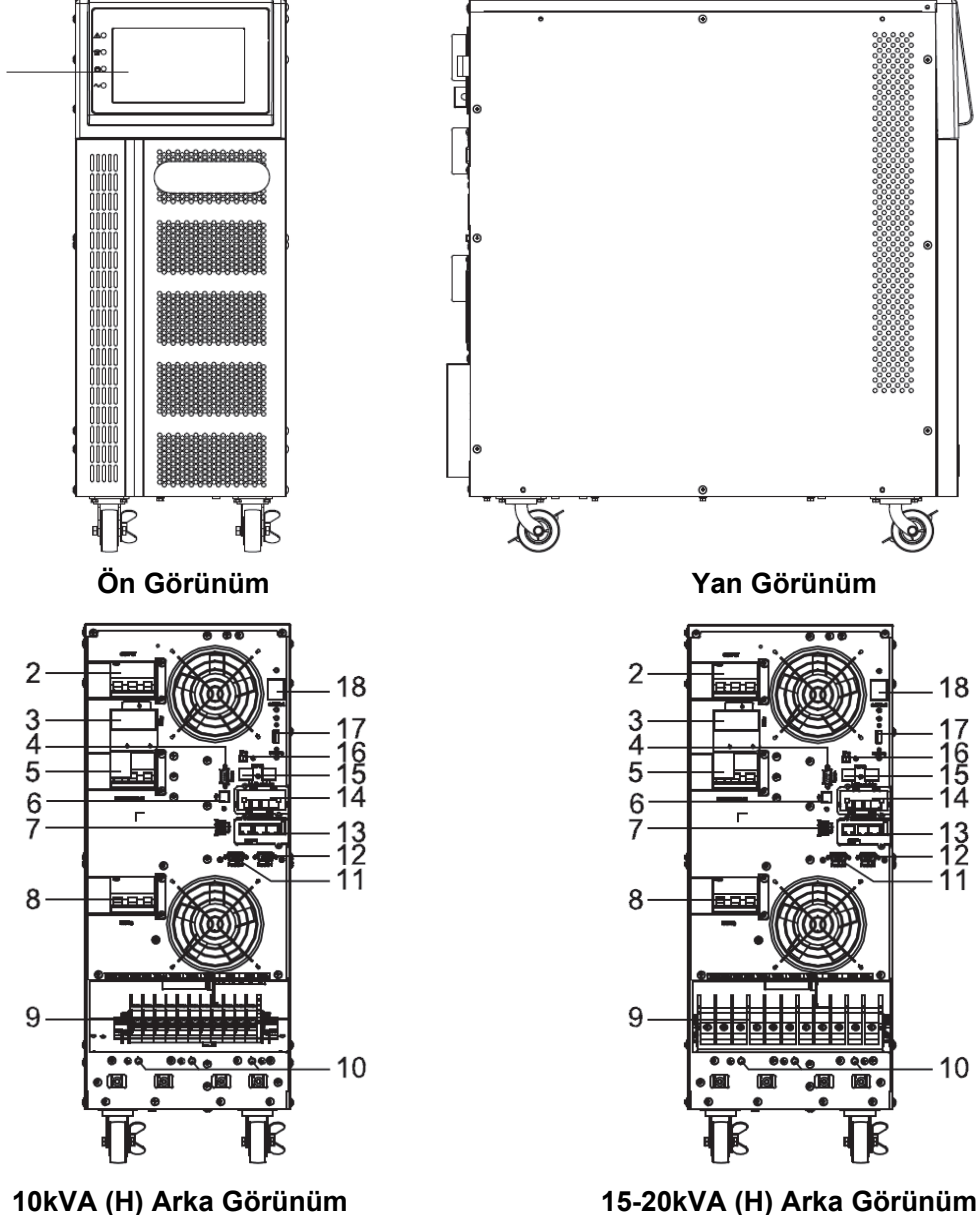

15-20kVA (H) Arka Görünüm (Kapaksız terminal bloğu)

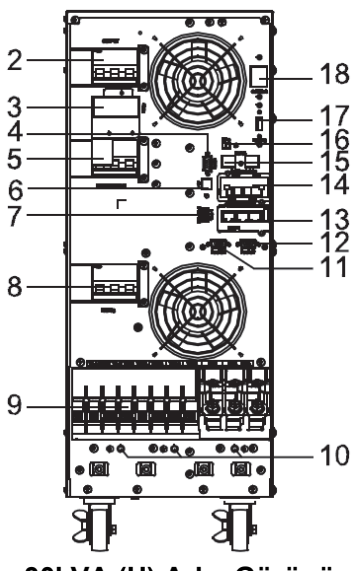

30kVA (H) Arka Görünüm (Kapaksız terminal bloğu)

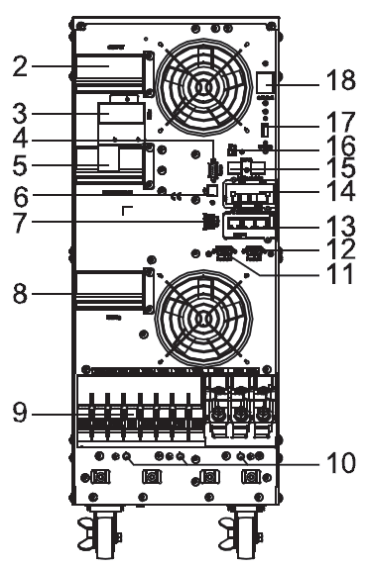

40kVA (H) Arka Görünüm (Kapaksız terminal bloğu)

| (1) LCD panel                                                                          | (2) Çıkış şalteri                   |
|----------------------------------------------------------------------------------------|-------------------------------------|
| <ul><li>(3) Harici bakım şalteri sinyali / Bakım şalter<br/>kapak plakası</li></ul>    | (4) RS232 portu                     |
| (5) Bakım şalteri                                                                      | (6) USB portu                       |
| (7) Kuru kontak portu                                                                  | (8) Giriş şalteri                   |
| <ul><li>(9) Giriş, çıkış, akü ve Toprak için terminal<br/>bloğu (Çift giriş)</li></ul> | (10) Toprak                         |
| (11) Paralel port 1                                                                    | (12) Paralel port 2                 |
| (13) Intelligent Slot 2 (SNMP card/ Relay card)                                        | (14) Intelligent Slot 1 (SNMP card) |
| (15) RS485 portu                                                                       | (16) REPO portu                     |
| (17) EVENTS port                                                                       | (18) Soğuk başlatma tuşu            |

### 3.2.2 10-40kVA (S)

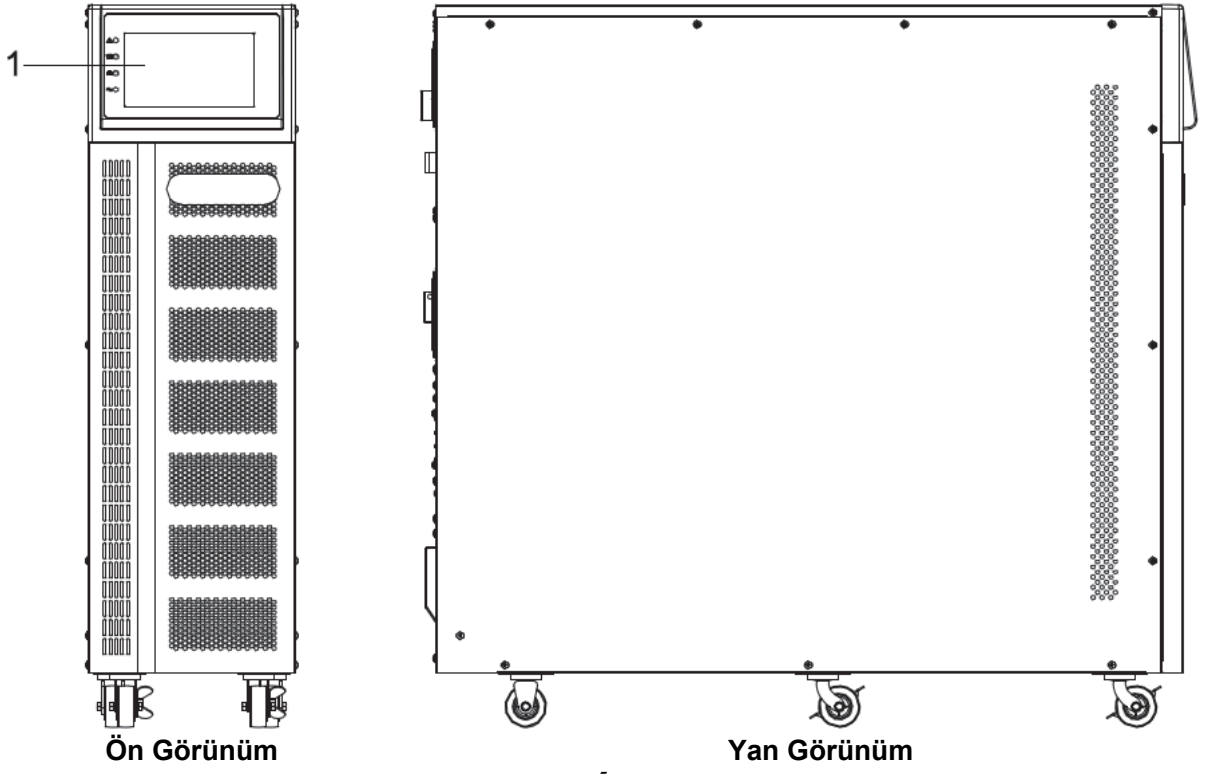

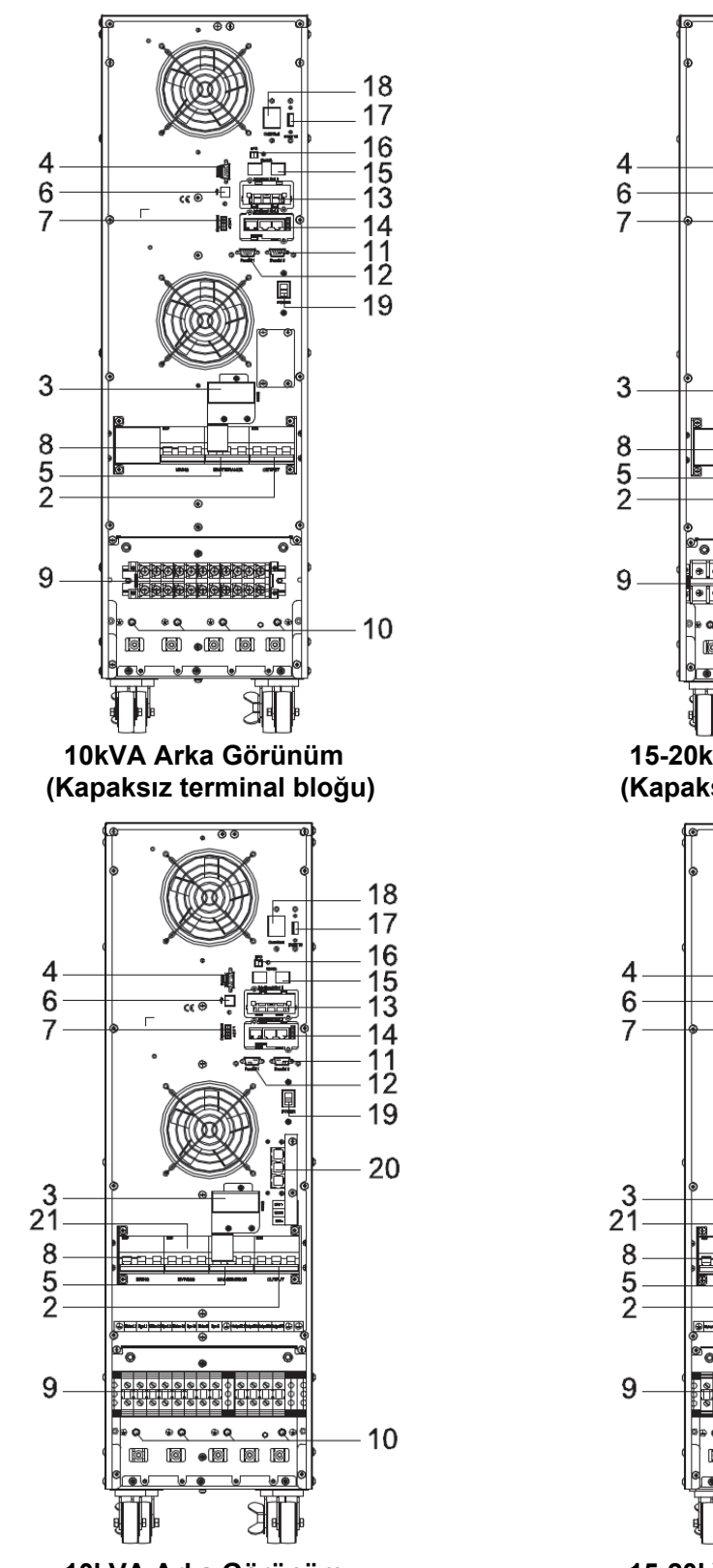

10kVA Arka Görünüm (Çift girişli, kapaksız terminal bloğu)

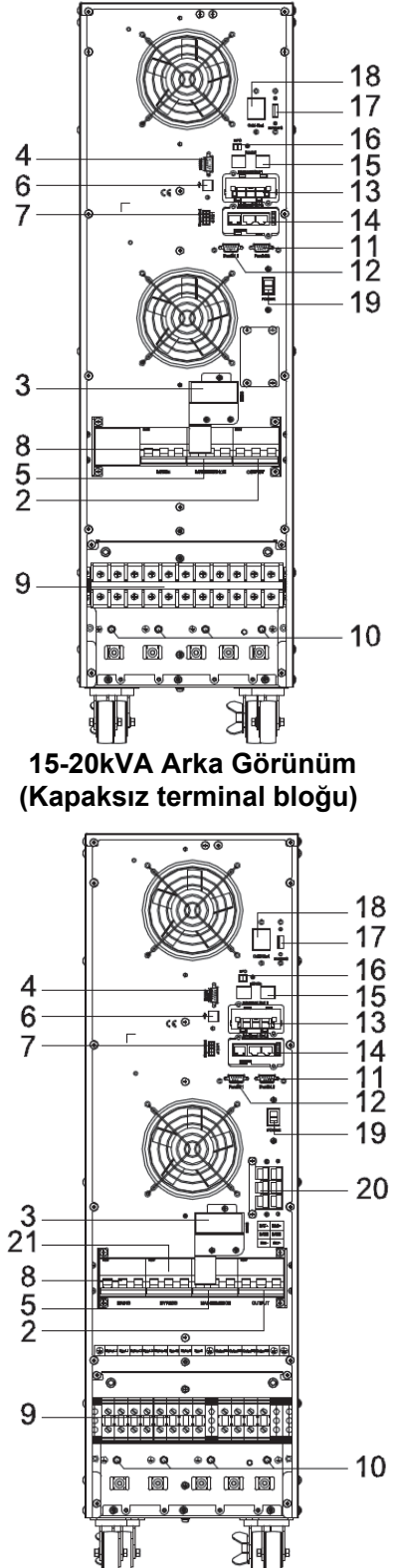

15-20kVA Arka Görünüm (Çift girişli, kapaksız terminal bloğu)

| (1) LCD panel                                                           | (2) Çıkış şalteri |
|-------------------------------------------------------------------------|-------------------|
| (3) Harici bakım şalteri sinyali / Bakım şalter<br>kapak plakası        | (4) RS232 portu   |
| (5) Bakım şalteri                                                       | (6) USB portu     |
| (7) Kuru kontak portu                                                   | (8) Giriş şalteri |
| <ul><li>(9) Giriş, çıkış, akü için terminal bloğu (Tek giriş)</li></ul> | (10) Toprak       |

| (11) Paralel port 2                 | (12) Paralel port 1                             |  |  |
|-------------------------------------|-------------------------------------------------|--|--|
| (13) Intelligent Slot 1 (SNMP card) | (14) Intelligent Slot 2 (SNMP card/ Relay card) |  |  |
| (15) RS485 portu                    | (16) REPO portu                                 |  |  |
| (17) EVENTS portu                   | (18) Soğuk başlatma tuşu                        |  |  |
| (19) Güç şalteri                    | (20) Akü (Çift giriş)                           |  |  |
| (21) By pass şalteri (Çift giriş)   |                                                 |  |  |

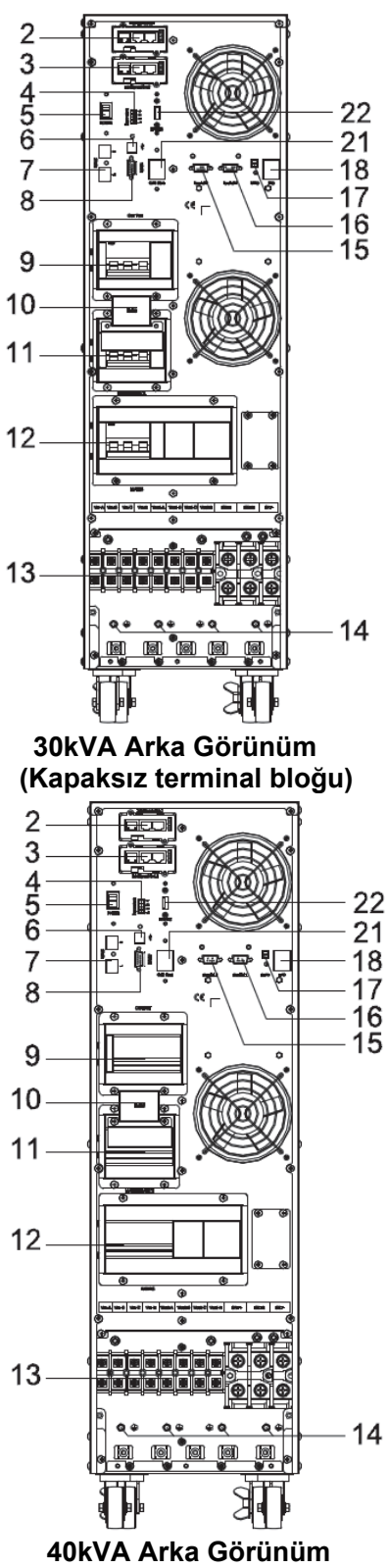

40kVA Arka Görünüm (Kapaksız terminal bloğu)

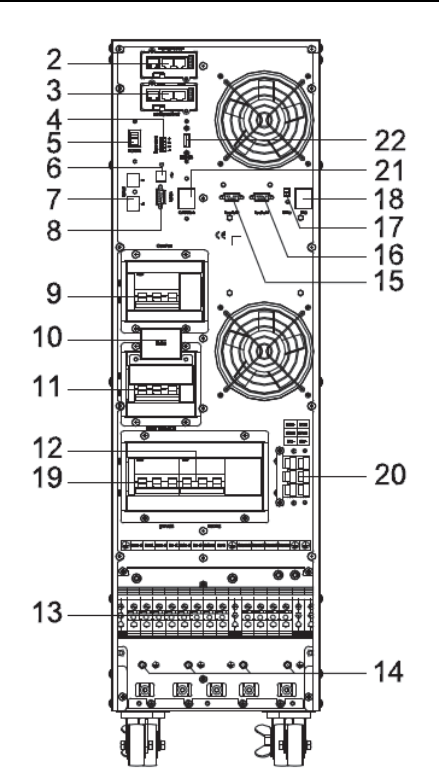

30kVA Arka Görünüm (Çift girişli, kapaksız terminal bloğu)

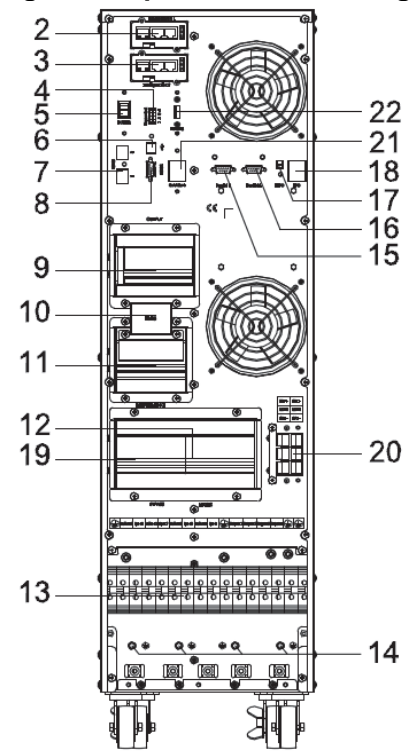

40kVA Arka Görünüm (Çift girişli, kapaksız terminal bloğu)

| (1) LCD panel                                                              | (2) Intelligent Slot 1 (SNMP card/ Relay card)                                       |
|----------------------------------------------------------------------------|--------------------------------------------------------------------------------------|
| (3) Intelligent Slot 2 (SNMP card/ Relay card)                             | (4) Kuru kontak portu                                                                |
| (5) Güç şalteri                                                            | (6) USB portu                                                                        |
| (7) RS485 portu                                                            | (8) RS232 portu                                                                      |
| (9) Çıkış şalteri                                                          | <ul><li>(10) Harici bakım şalteri sinyali / Bakım şalter<br/>kapak plakası</li></ul> |
| (11) Bakım şalteri                                                         | (12) Giriş şalteri                                                                   |
| <ul> <li>(13) Giriş, çıkış, akü için terminal bloğu (Tek giriş)</li> </ul> | (14) Toprak                                                                          |
| (15) Paralel port 1                                                        | (16) Paralel port 2                                                                  |
| (17) REPO portu                                                            | (18) EPO şalteri                                                                     |
| (19) By pass şalteri (Çift giriş)                                          | (20) Akü (Çift giriş)                                                                |
| (21) Soğuk başlatma tuşu                                                   | (22) EVENTS portu                                                                    |

### 3.3 LCD kontrol paneli

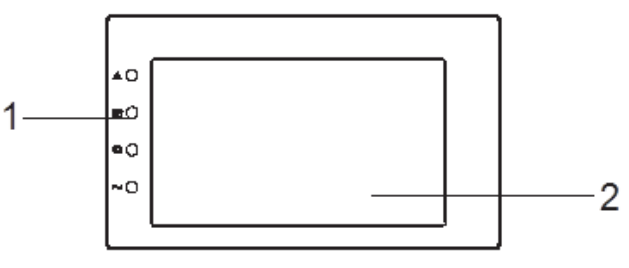

#### LCD kontrol panel

(1) LED (Yukarıdan aşağıya doğru: "alarm", "by pass", "akü", "inverter") (2) LCD ekran

### 3.4 Kurulum notları

Not: İşletme ve bakım kolaylığı sağlanması için KGK cihazının önünde 100cm arkasında 80cm boşluk bırakılmalıdır.

♦KGK cihazını temiz, toz olmayan, serin, nemsiz, yanıcı gaz içermeyen titreşimden uzak ortamlarda çalıştırınız.

♦KGK'nın bulunduğu ortamın sıcaklığı 0 °C ~ 40 °C aralığında tutmalı. Ortam sıcaklığı 40 °C aşarsa 5 °C başına yük %12 oranında azaltılmalıdır. Maksimum oda sıcaklığı 50 °C den fazla olamaz. Bu sıcaklık seviyeleri KGK içindir. Aküler bu sıcaklıklar için uygun olmayabilir.

♦KGK düşük sıcaklıkta montaj yapılırsa nem yoğuşması meydana gelebilir. Bu cihazın ıslanmasına sebep olur. Nem kurmadıkça KGK çalıştırılmamalıdır. Aksi takdirde elektrik çarpması veya cihazın arızalanması söz konusu olabilir.

◆Aküler özelliklerine uygun havalandırılan ortamlara yerleştirilmelidir. Ortam sıcaklığı akünün ömrünü ve kapasitesini etkileyen önemli bir faktördür. Akü sıcaklığı 15 °C ~ 25 °C aralığında tutmalıdır.

# UYARI!

#### Aküler tipik performansını 15 °C ~ 25 °C arasında ki ortam sıcaklığında verebilir. Bu aralığın dışında performans, kapasite ve akü ömrü olumsuz olarak etkilenecektir.

♦KGK soğuk bir ortamdan sıcak bir ortama taşınırsa nem yoğunlaşması oluşabilir. KGK kurulumdan önce tamamen kuru olmalıdır. Böyle durumlarda kurulumdan önce beklenmelidir.

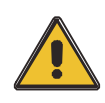

#### Kullanılmayan aküler 6 ayda bir defa şarj edilmelidir. Bunun için KGK 8-10 saat kadar şebeke kaynağına bağlanmalıdır.

♦KGK 1500 metre yüksekliğe kadar tam yükte çalışabilir. 1500 metreyi geçen yüksekliklerde aşağıdaki tabloda görüldüğü gibi yük azaltılmalıdır:

| Yükseklik<br>(m) | 1500 | 2000 | 2500 | 3000 | 3500 | 4000 | 4500 | 5000 |
|------------------|------|------|------|------|------|------|------|------|
| Yük<br>yüzdesi   | 100% | 95%  | 90%  | 85%  | 80%  | 75%  | 70%  | 65%  |

♦KGK soğutması fan ile yapılmaktadır. Cihaz iyi havalandırılan yerlerde çalışmalıdır. Cihazın havalandırma giriş ve çıkışları kapatılmamalıdır.

### 3.5 Harici koruma parçaları

DİKKAT!

Güvenlik için, AC şebeke ve DC akü girişlerinde harici devre kesiciler kullanılmalıdır. Bağlantıları eğitimli teknisyenler yapmalıdır.

#### Harici aküler

Harici aküler termik-manyetik sigortalarla KGK cihazına bağlanmalıdır.

#### ♦KGK çıkışı

Yük dağıtımı mutlaka aşırı yüklenme riskini önleyen sigortalarla yapılmalıdır.

#### ♦ Aşırı-akım

Panolar ve enerji kabloları aşırı akıma dayanacak kapasitede olmalıdır.

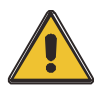

### DİKKAT!

Termik manyetik kesici akımını nominal akımın %125'i olarak alınız. Kesicinin TSE veya CE belgeli olmasına dikkat ediniz.

### 3.6 Enerji kabloları

◆Bağlantıda kullanılan kablolar mevcut gerilm ve akım değerlerine uygun olmalıdır. Kablo seçiminde ortam sıcaklığı ve fiziksel şartlar göz önüne alınmalıdır.

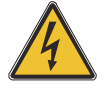

### UYARI!

Başlamadan önce. Bağlantı kablolarınında enerji olup olmadığını kontrol edin. Tüm bağlantılar güç devrelerinden izole olmalıdır.

Aşağıdaki tabloda bağlantıda kullanılanılacak kabloların kesit bilgileri verilmiştir:

|       | Kablo ölçüleri                 |                                |                                |                 |  |  |
|-------|--------------------------------|--------------------------------|--------------------------------|-----------------|--|--|
| KGK   | AC Giriş<br>(mm <sup>2</sup> ) | AC Çıkış<br>(mm <sup>2</sup> ) | DC Giriş<br>(mm <sup>2</sup> ) | Toprak<br>(mm²) |  |  |
| 10KVA | 4                              | 4                              | 10                             | 4               |  |  |
| 15KVA | 6                              | 6                              | 16                             | 6               |  |  |
| 20KVA | 8                              | 8                              | 20                             | 8               |  |  |
| 30kVA | 12                             | 12                             | 35                             | 8               |  |  |
| 40kVA | 16                             | 16                             | 35                             | 10              |  |  |

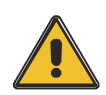

### DİKKAT!

Koruma topraklaması: Mümkün olan en kısa yolu kullanarak KGK ve varsa akü kabininin topraklama bağlantılarını yapınız.

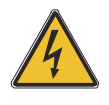

UYARI! Topraklama kurallarına uyulmaması elektrik çarpmalarına, yangına, elektromanyetik girişim ya da tehlikelere neden olabilir.

### 3.7 Enerji kablo bağlantıları

Gerekli güvenlik önlemleri alındıktan sonar aşağıda açıklandığı gibi bağlantıları yapın..

Enerj kablolarınında elektrik olup olmadığını kontrol edin. Şalterin ve sigortaların açık devre olduğundan emin olun.

Kolay bağlantı için klemens kapağını yerinden sökün

#### Tek girişli model:

#### 10-20kVA:

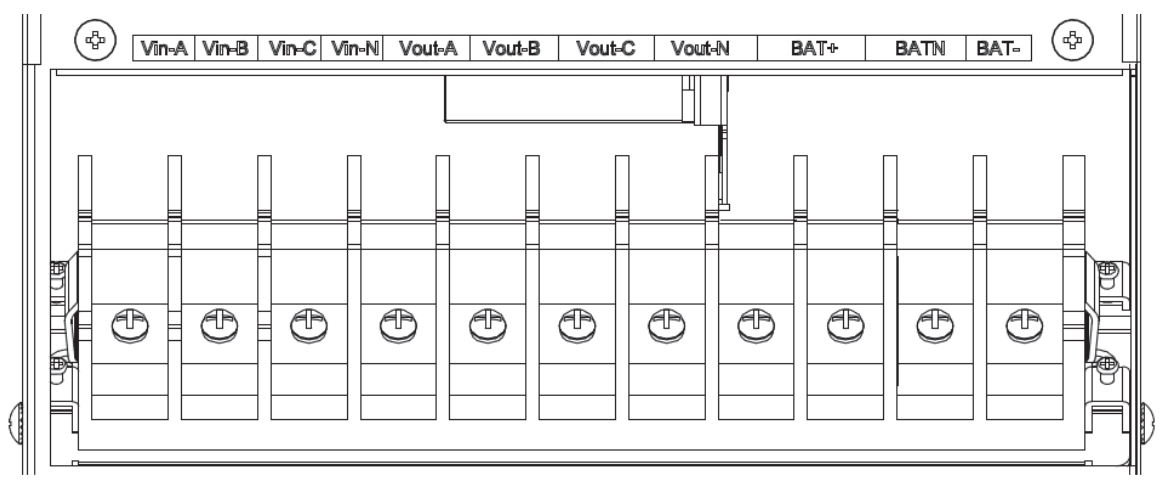

#### 30-40kVA:

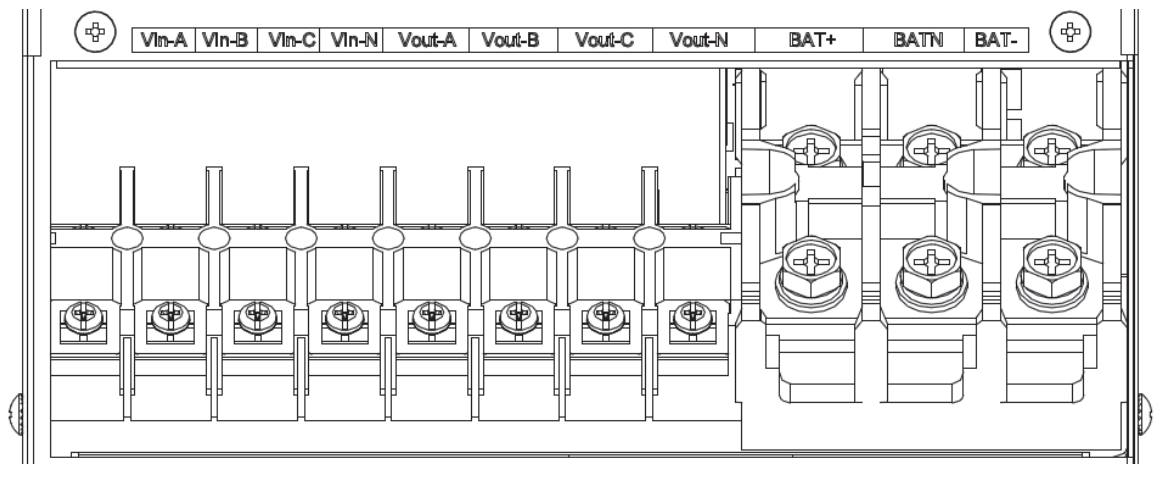

Soldan sağa doğru bağlantı noktaları: Giriş fazı A (L1), giriş fazı B (L2), giriş fazı C (L3), giriş Nötr hattı, çıkış fazı A (L1), çıkış fazı B (L2), çıkış fazı C (L3), Çıkış Nötr hat, akü pozitif, akü Nötr hat, akü negatif. Terminal bloğunun altında 3 adet toprak bağlantı konektörü vardır.

#### Çift girişli model:

#### 10-40kVA

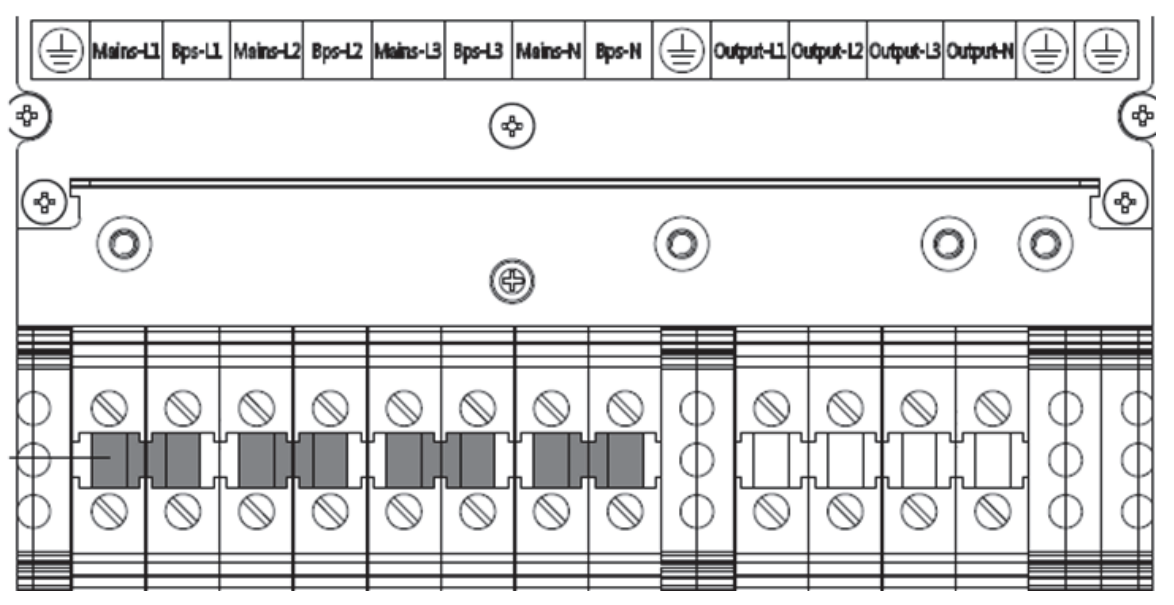

Soldan sağa terminal sırası: TOPRAK, Giriş fazı A (L1), By pass fazı A (L1), Giriş fazı B (L2), By pass fazı B (L2), Giriş fazı C (L3), By pass faz C (L3), Giriş Nötr hattı, By pass Nötr hattı, TOPRAK, Çıkış fazı L1, Çıkış fazı L2, Çıkış fazı L3, Çıkış Nötr hattı, TOPRAK, TOPRAK

#### UYARI!

"Çift giriş" çalışma durumunda, her bir giriş hattı arasındaki bakır telin çıkarıldığından emin olun. AC girişi ve AC baypas kaynakları aynı nötr noktaya referanslanmalıdır.

Tabloda belirtilmiş kablo kesitlerine dikkat edin; kesitler bu değerlere eşit veya yüksek olmalıdır. Bağlantı terminallerinin çaplarına da dikkat edin.

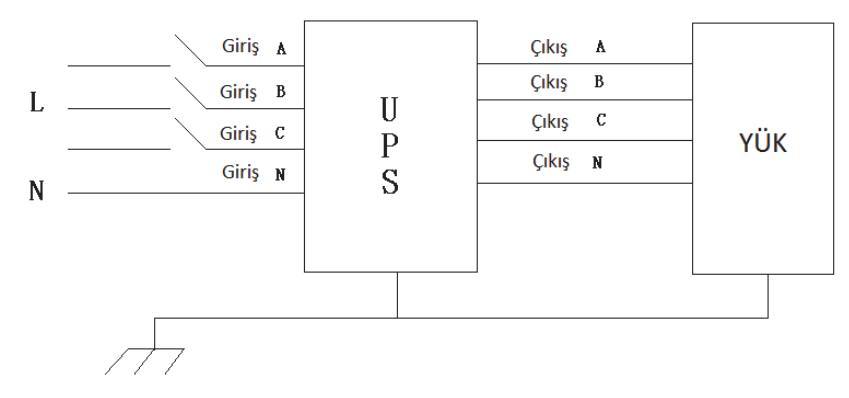

### UYARI!

Yükler enerji verilmeye hazır değilse kurulum teknisyeni kablo uçlarında enerjinin olmadığından emin olmalıdır.

Güvenlik topraklaması bağlantıları sistemi oluşturan tüm parçalar üzerinde yapılmış olmalıdır. Güç bağlantıları aşağıda anlatıldığı şekilde yapılmalıdır.

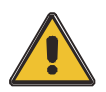

#### DİKKAT!

Topraklama ve nötr bağlantıları cihazın devreye alındığı yerdeki kural ve yasalara uygun yapılmalıdır.

### 3.8 Akü bağlantıları

### 10-30kVA:

KGK pozitif ve negative olarak çift akü grubu ile çalışır.16 adet (18/20 opsiyonel) akü seri bağlanır. Nötr kablosu akü grubunun negatif 8. (9./10.) aküleri ile akü grubunun 9.( 10./11.) aküleri arasından çıkarılır. Akü sayıları ihtiyaca göre değiştirilip cihaz ayarlanabilir.

Harici akü bağlantısı.

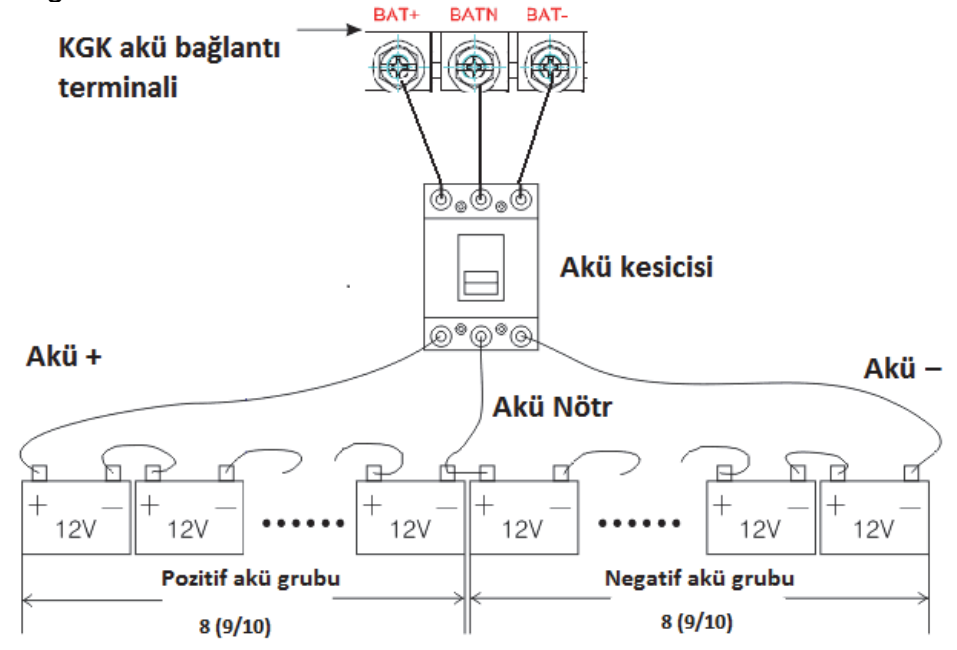

### 40kVA / 10-30kVA(Opsiyonel):

KGK pozitif ve negative olarak çift akü grubu ile çalışır.30 adet (32/34/36/38/40/42/44/46/48/50) opsiyonel) akü seri bağlanır. Nötr kablosu akü grubunun negatif 15. (16./17./18./19./20./21./22./23./24./25.) aküleri grubunun akü ile 16.( 17./18./19./20./21./22./23./24./25./26.) aküleri arasından çıkarılır. Akü sayıları ihtiyaca gore değiştirilip cihaz ayarlanabilir.

Harici akü bağlantısı.

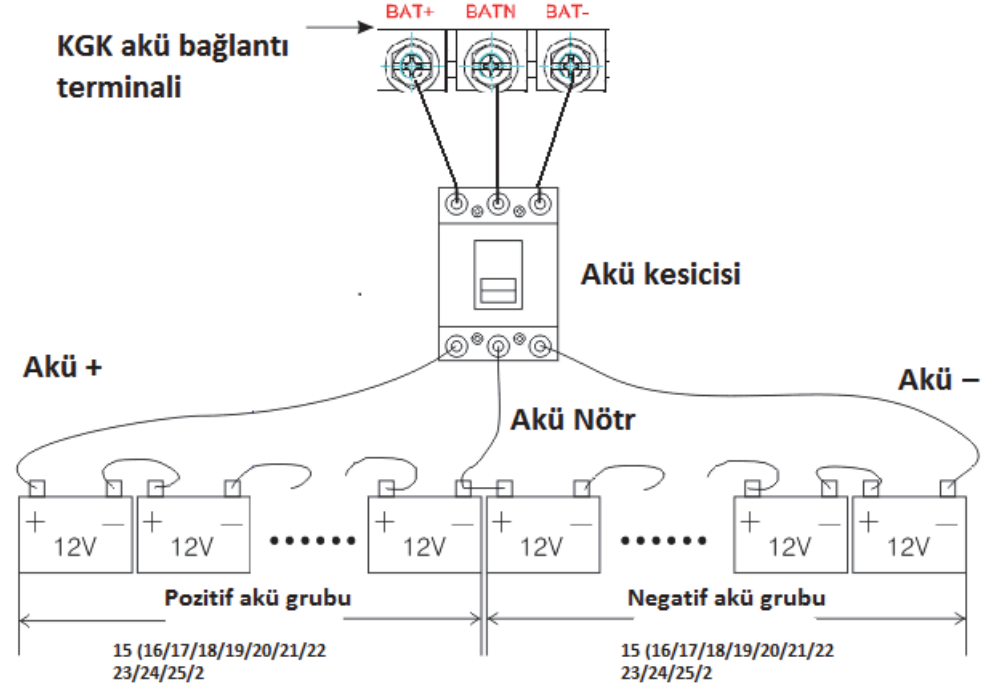

**10-30kVA** cihazların akü sayıları 16 adet olarak önceden ayarlanmıştır. Cihaza en fazla 12V 65Ah akü bağlanabilir. Şarj akım kapasitesi 9.75A olduğundan daha yüksek kapasiteli akülerin şarj süresi uzun olacaktır. Cihaza 18/20 adet akü bağlanması durumunda KGK cihazının aküler bağlanmadan önce LCD panelden veya yazılımından yeniden ayarlanması gerekmektedir.

**40kVA** cihazların akü sayıları 30 adet olarak önceden ayarlanmıştır. Cihaza en fazla 12V 65Ah akü bağlanabilir. Şarj akım kapasitesi 9.75A olduğundan daha yüksek kapasiteli akülerin şarj süresi uzun olacaktır. Cihaza 32/34/36/38/40/42/44/46/50 adet akü bağlanması durumunda KGK cihazının aküler bağlanmadan önce LCD panelden veya yazılımından yeniden ayarlanması gerekmektedir.

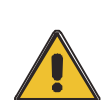

#### DİKKAT!

Akülerin polaritelerinden emin olunuz. (+) ve (-) bağlantıları uygun bir şekilde sabitleyiniz.

Farklı kapasite veya marka aküleri, yeni ve eski aküleri karıştırıp seri bağlamayınız.

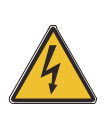

#### UYARI!

Akü ve akü kesicisi, akü kesicisi ve KGK arasındaki bağlantılarda (+) (-) yönlerini doğru bağlayınız. İlgili teknisyenin bilgisi dışında akü kesicilerini kapatıp cihaza enerji vermeyin.

## 3.9 Paralel KGK kurulumu

Paralel sistem kurulumu aşağı bölümde anlatıldığı gibi yapılmalıdır.

### 3.9.1 Cihaz kurulumu

Paralel bağlanacak KGK cihazları aşağıdaki resimde olduğu gibi yapılmalıdır.

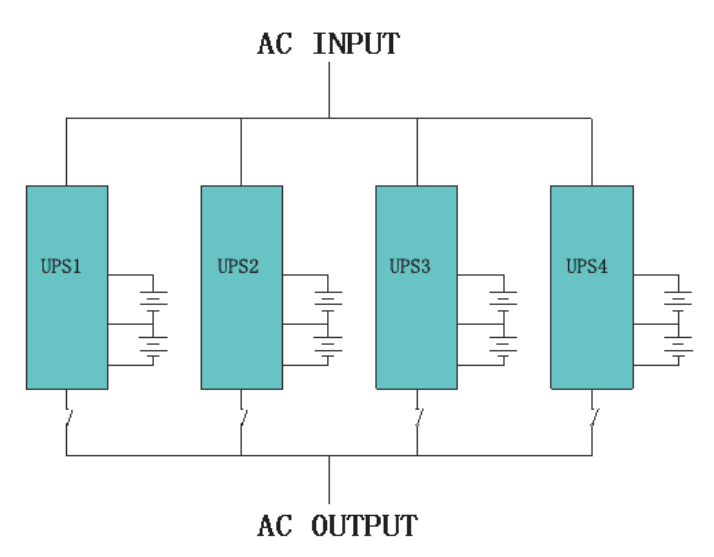

Bağlantıdan önce KGK giriş sigortalarının kapalı konumda olduğundan emin olunuz. Bu sırada KGK çıkış sigortaları da kapalı olmalıdır. Her bir cihazın bağımsız akü grubu olmalıdır.

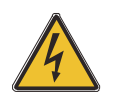

### UYARI!

Bağlantıların sıralamaları şu şekilde olacaktır.N, A (L1) (R), B (L2) (S), C (L3) (T) topraklama bağlantısı iyi olmalıdır.

#### 3.9.2 Paralel kablo bağlantıları

Ekranlanmış ve çift izoleli kumanda kabloları ile cihazlar arasında haberleşme bağlantıları yapılır.

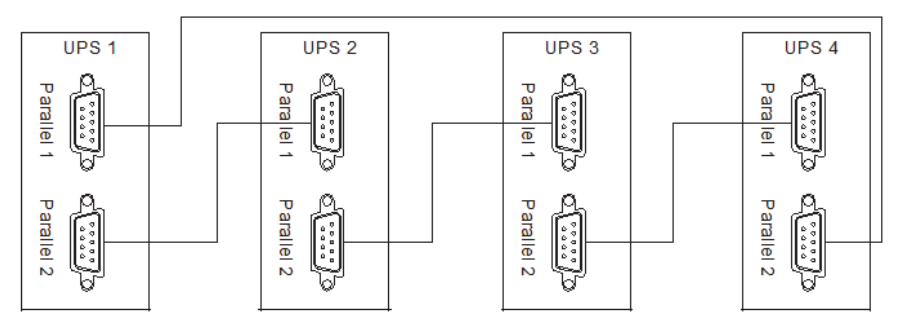

#### 3.9.3 Paralel sistem gereksinimleri

Paralel bağlanmış bir KGK grubu tek bir cihaz gibi davranır ve yüksek bir güvenilirlilik sağlar. Paralel kullanım için aşağıdaki kuralllara uyulmalıdır.

- 1) Bütün KGK cihazları aynı güçte olmalı ve aynı kaynaktan beslenmelidir.
- 2) KGK cihaz çıkışları sigortalar ile ortak enerji barasını beslemelidir.
- 3) Giriş ve çıkış bağlantılarında kullanılan kablolar eşit yük paylaşımı için eşit boyda olmalıdır.

### 3.10 Bilgisayar erişimi

♦USB kablonun bir ucunu KGK cihazının USB bağlantı noktasına diğer ucunu bilgisayarınızın USB portuna bağlayın.

Muser4000 programını açınız ve ekrandaki sistem butonuna basınız.

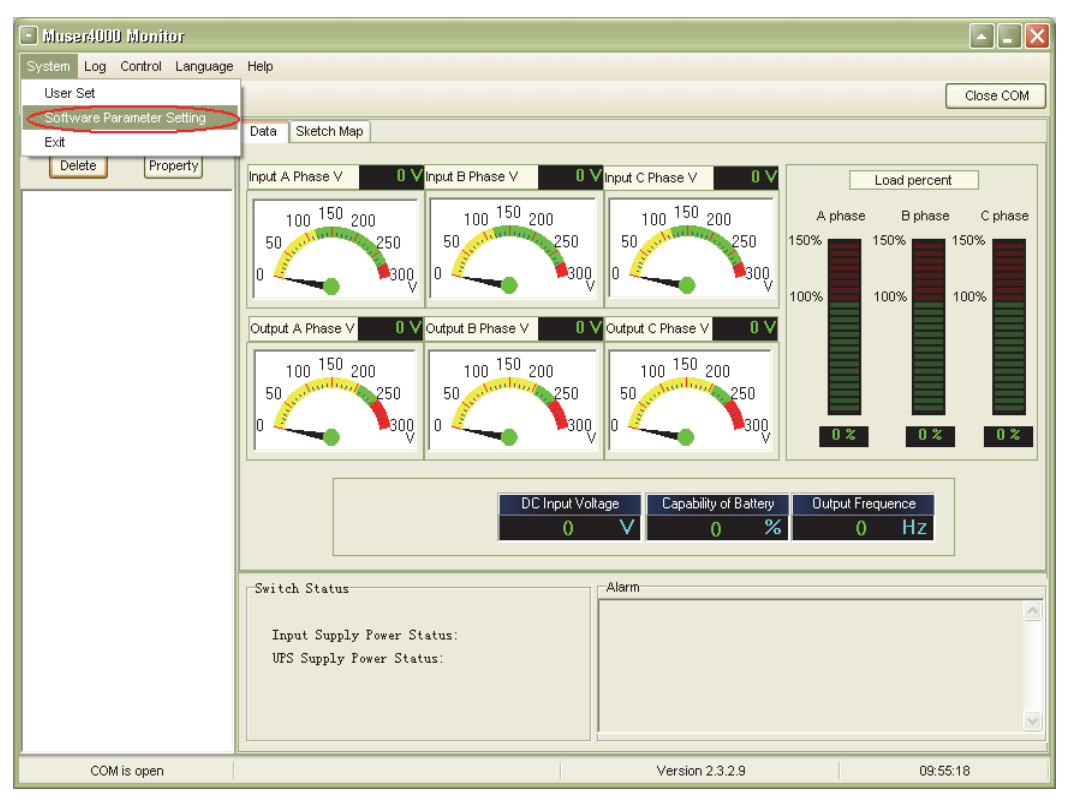

◆"Software Parameter Setting" penceresi aşağıdaki gibi ekrana gelecektir, pencerede COM seçeneğini sisteminize uygun olarak seçip Baud rate 9600 protocol seçeneğini de HIP olarak seçiyoruz. Save setting butonuna basarak kayıt ediyoruz.

| Software Parameter Setting |               |                            |   |  |  |
|----------------------------|---------------|----------------------------|---|--|--|
| Г                          |               |                            | ] |  |  |
|                            | COM           | COM1                       |   |  |  |
|                            | Baud Rate     | 9600                       |   |  |  |
|                            | Protocol:     | Multimode UPS              |   |  |  |
|                            |               | Multimode UPS              |   |  |  |
|                            |               | Industrial Frequency UPS   |   |  |  |
|                            |               | Modbus                     |   |  |  |
|                            |               | HIP                        |   |  |  |
|                            |               |                            |   |  |  |
|                            | Automatic Run | Program At Windows Startup |   |  |  |
|                            | Save Setting  | g Cancel                   | _ |  |  |

Anasayfa üzerinde "Appent" butonuna basınız.

| 🖃 Muser4000 Monitor              |                                                                                                    |  |  |  |  |  |
|----------------------------------|----------------------------------------------------------------------------------------------------|--|--|--|--|--|
| System Log Control Language Help |                                                                                                    |  |  |  |  |  |
| 隆 🔛 🎫 🐠 🕼                        | Close COM                                                                                                    |  |  |  |  |  |
| Search<br>Delete<br>Property     | Close COM Data Sketch Map  put A Phase V OV input B Phase V OV input C Phase V OV  100 150 200  50 50 50 50 50 50 50 50 50 50 50 50 50 5 |  |  |  |  |  |
|                                  |                                                                                                    |  |  |  |  |  |
| COM is open                      | Version 2.3.2.9 10:44:46                                                                                                    |  |  |  |  |  |

♦ Gelen pencerede üzerinden cihazınıza isim veriniz.

| 🗱 Append Equip                        | nent       |  |
|---------------------------------------|------------|--|
| Equipment Name:<br>Equipment Address: | 1          |  |
| Арр                                   | end Cancel |  |

Append" butona basarak kayıt ediniz. Bundan sonar KGK ve PC arasında bağlantı gerçekleşir.

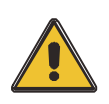

### DİKKAT!

KGK çıkış voltaj ve frekansını değiştirmeden önce cihazı inverter modundan çıkarmalısınız.

# 4. Çalıştırma

### 4.1 Çalışma modları

KGK aşağıdaki modlarda çalışabilen online çift çevrim tasarıma sahiptir.

#### Normal modu

Doğrultucu aküleri şarj eder ve aynı anda üretilen DC güç inverter tarafından AC güce çevrilir. AC güç ile yükler beslenir.

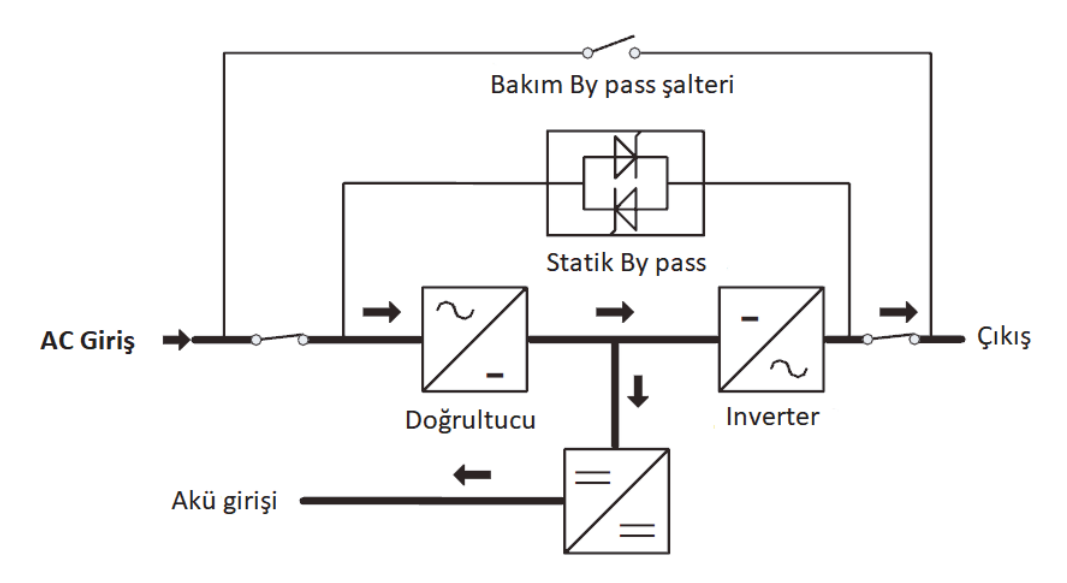

#### Akü modu

AC şebekede sorun olduğunda kritik yükler akülerden beslenmeye başlar. Yüke giden enerjide herhangi bir kesinti olmaz. AC enerji geri geldiğinde KGK normal çalışmasına döner.

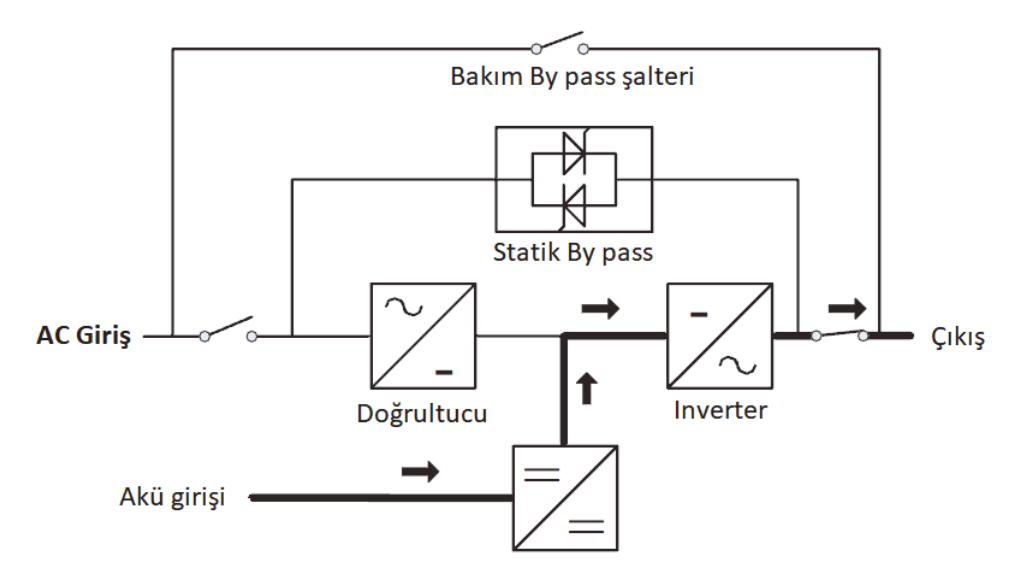

#### ♦By pass modu

Aşırı yük, aşırı sıcaklık veya akülerin destekleme süresini tamamlaması gibi nedenlerle invertör çalışmıyorsa UPS çıkış gerilimini bypas hattı üzerinden temin ederek yükleri besler. İnvertör AC şebeke ile senkron olmadığı bir durumda cihazda by pass işlemi olursa yükte giden enerjide kesiklik olabilir. Tipik olarak kesinti süresi 50Hz de 15ms den az olacaktır.

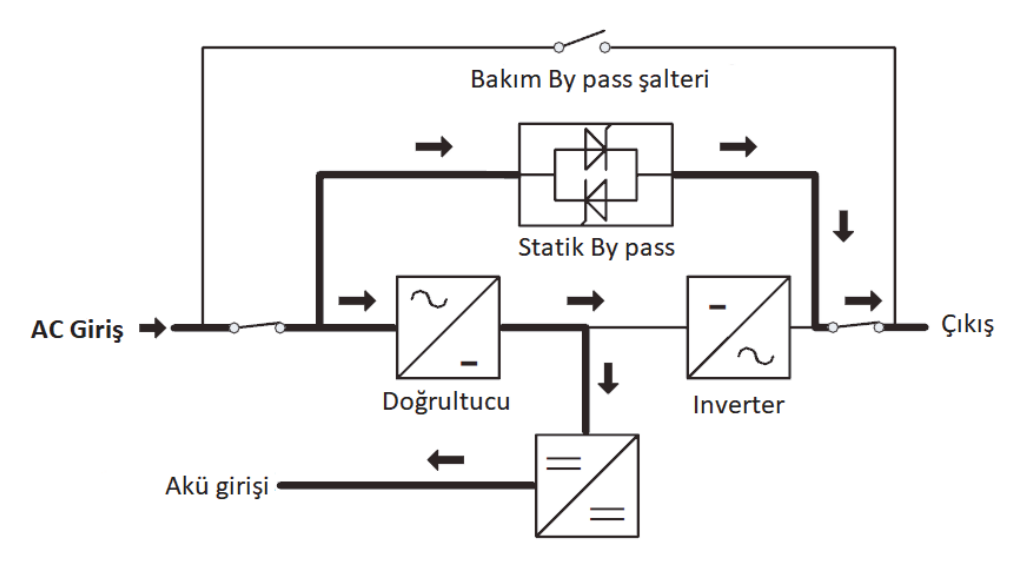

#### ♦ECO Modu

KGK AC şebeke modundayken ve yükler çok kritik olmadığında yüksek verim sağlamak amacıyla KGK ECO modunda çalışacak şekilde ayarlanabilir. Bu durumda yük KGK tarafından by pass kaynağından beslenecektir. AC şebeke ayarlanmış değerlerin dışına çıkınca yük invertere aktarılacaktır. LCD ekranda bilgiler görüntülenecektir.

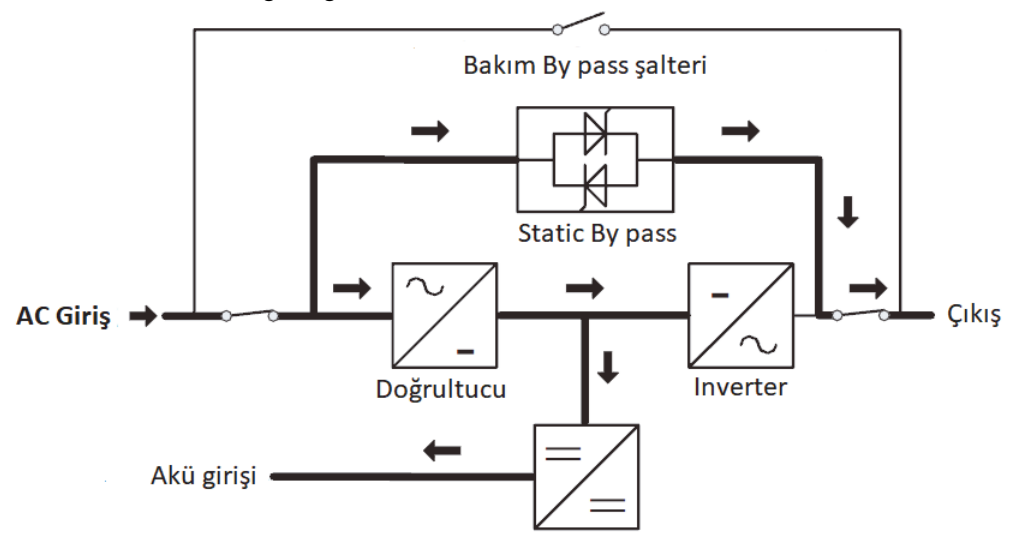

#### Bakım modu (Manuel By pass)

KGK arızalı veya bakımda olmasında kritik yük manüel by pass şalteri ile kesintisiz şebekeye aktarılır.

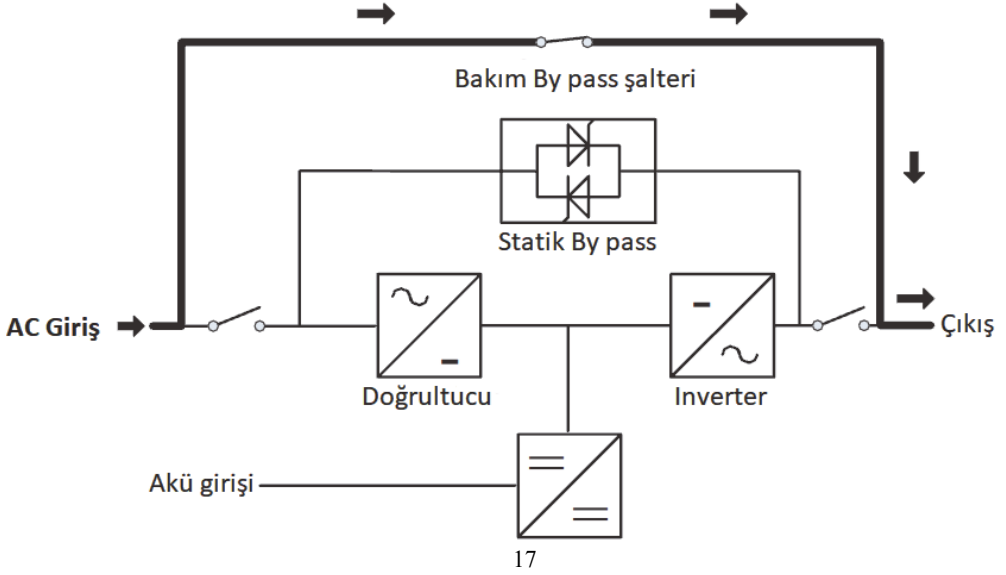

### 4.2 KGK açma/kapama

#### 4.2.1 Yeniden başlatma

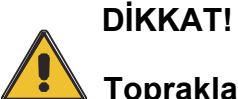

Topraklamanın uygun şekilde yapıldığından emin olunuz!

- ♦Uzun destekleme süreli modellerde akü kesicisini "ON" konumuna getirin.
- ♦KGK güç anahtarını "ON" konumuna alınız.

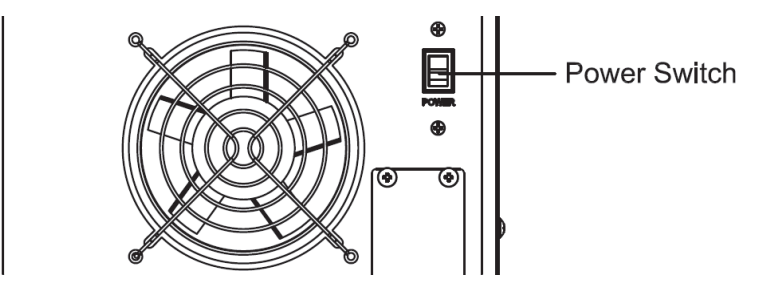

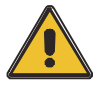

### DİKKAT!

Yükün UPS çıkışına güvenli şekilde bağlanıp bağlanmadığını kontrol edin. Eğer yük enerji almak için hazır değilse yükün KGK çıkış terminallerinden uygun şekilde yalıtıldığından emin olun.

♦ KGK giriş şalterini açınız.

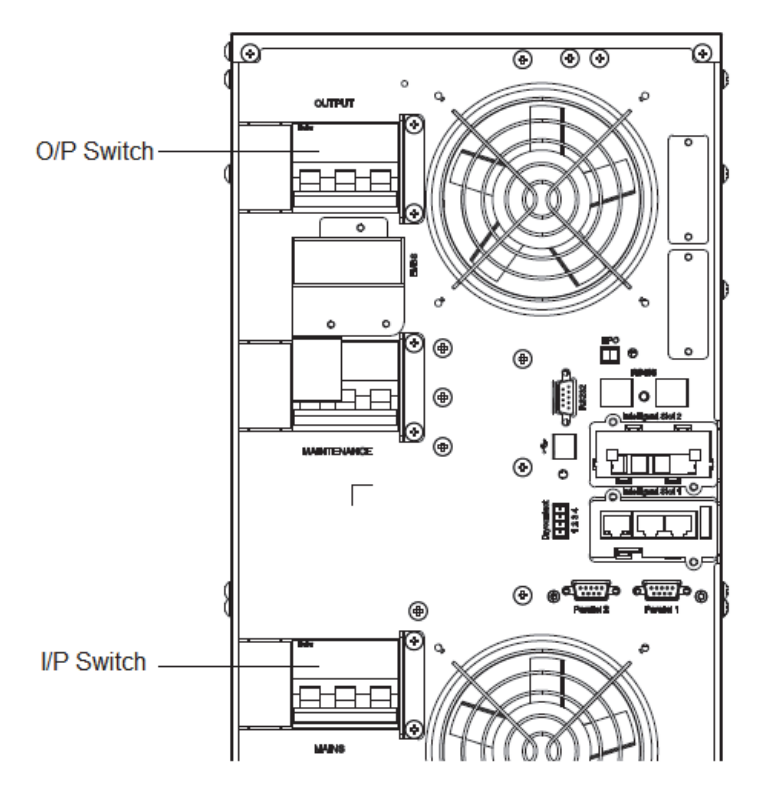

Eğer şebeke voltajı istenen sınırların içerisindeyse doğrultucu 30 saniye içersisinde çalışmaya başlar ve invertör devreye girer.

♦ KGK çıkış şalterini açınız.

Eğer doğrultucu hata verip çalışmaz ise by pass LED'i yanacaktır. İnverter çalışmaya

başlar ise yük şebekeden invertöre transfer olacak by pass LED'i sönecek inverter LED'i yanacaktır.

KGK cihazına ait tüm veriler LCD panel üzerinde görüntülenecektir.

### 4.2.2 Test prosedürü

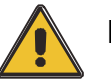

#### DİKKAT!

KGK normal çalışıyorsa cihazın kendisini test etmesi 60 saniye sürecektir.

◆ Şebeke kesintisini taklit etmek için şebeke giriş şalterini indirin. Bu durumda doğrultucu duracak ve cihazın akülerinden elde edilen enerji ile yükümüz çalışmaya devam edecektir. Bu sırada batarya LED'i yanmalıdır.

şebekenin tekrar geldiğini taklit etmek için şebeke giriş şalterini kaldırın. Doğrultucu otomatik olarak 20 saniye sonra devreye girecek ve inverter şebekeden beslenmeye başlayacaktır. Test işlemlerinde bu iş için yapılmış özel yükler kullanmanız önerilir.

#### 4.2.3 BAKIM BY PASS

İstenirse cihaz üzerinde bunan mekanik by pass şalteri ile yük şebekeye aktarılabilir.

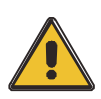

### DİKKAT!

Mekanik bypas şalteri devredeyken yük KGK tarafında korunamaz

Mekanik bypas durumuna geçiş.

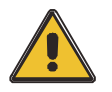

#### DİKKAT!

KGK normal olarak çalıyor ve ön panelden kontrol edilebiliyorsa 1-5 adımları takip ediniz. Aksi durum söz konusu ise 4. Adımı atlayın.

- **1.** Bypas şalteri koruma kapağını çıkarınız. KGK otomatik olarak bypas olacaktır.
- 2. Bypas şalterini açınız.
- 3. Akü şalterini kapatınız
- 4. Şebeke giriş şalterini kapatınız.
- 5. Çıkış şalterini kapatınız.

Bypas kaynağı mekanik bypas şalteri üzerinden yükü besleyecektir.

#### Normal çalışma moduna geçiş.

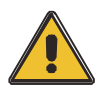

### DİKKAT!

KGK cihazında herhangi bir sorun olmadığı doğrulanıncaya kadar normal çalışma moduna almayın

- Çıkış şalterini açınız.
- ♦ Giriş şalterini açınız.

KGK bakım by pass yerine yükü statik by pass'tan besleyecektir. Bu sırada by pass LED'i yanacaktır.

- ♦ Bakım by pass şalterini kapatınız. Yük bypas'tan beslenmeye başlayacaktır.
- Bypas şalteri koruma kapağını yerine takınız.

İnverter 30 saniye sonra çalışmaya başlayacaktır. Her şey normal olduğu takdirde yük inverter üzerine aktarılacaktır.

#### 4.2.4 Aküden başlatma presedürü (Soğuk Başlatma)

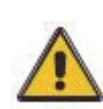

#### DİKKAT!

Aşağıdaki işlemleri AC şebekede problem olduğu, aküllerin ise normal olduğu zamanlarda uygulayınız.

- ♦ Uzun süreli modellerde akü şalterini açınız.
- Güç düğmesini açınız. (Power switch)
- Çıkış şalterini açınız.

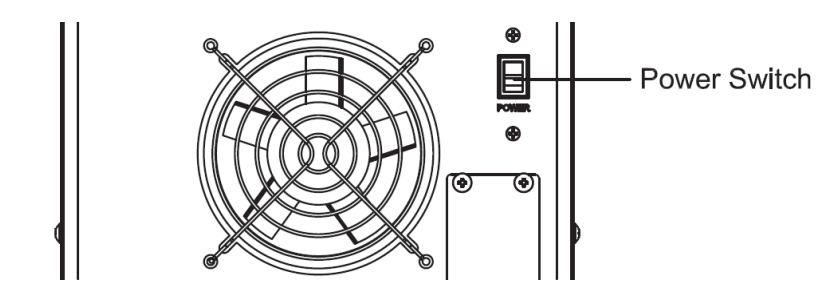

◆ Aküden başlatma (soğuk başlatma) tuşuna basın.

Akülerin normal olması durumunda doğrultucu çalışacak ve 30 saniye sonra inverter devreye girip yükü besleyecektir. Akü LED'i yanacaktır.

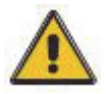

### DİKKAT!

Akü şalterini kapatana kadar aküden başlatma butonuna 30 saniye basın.

### 4.2.5 Kapatma prosedürü

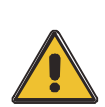

### DİKKAT!

KGK cihazını ve yükü giden enerjiyi tamamen kapatmak için bu işlemler yapılmalıdır. Bütün şalter ve anahtarlar açıldıktan sonra cihazdan enerji çıkışı olmayacaktır.

On-line modu:

- ♦ KGK kapatma butonuna basınız ve 30 saniye bekleyiniz.
- Akü şalterini kapatınız.
- Şebeke giriş şalterini kapatınız.
- Çıkış şalterini kapatınız. KGK kapanacaktır.
- KGK cihazını tamamen şebekeden ayırmak için cihaza ait tüm şalterleri kapatınız.
- Bina panolardaki KGK sistemine ait şalterlere uyarı etiketleri koyunuz.

Akü modu:

- ♦KGK kapatma butonuna basınız ve 30 saniye bekleyiniz.
- Akü şalterini kapatınız
- ♦Çıkış şalterini kapatınız. KGK kapanacaktır.

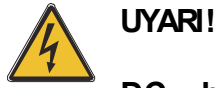

# DC bara kondansatörlerinin boşalması için 5 dakika bekleyiniz.

#### 4.2.6 Paralel ayarı

- ♦KGK cihazını bilgisayara bağlayınız ve açınız.
- ◆Muser4000 yazılımını açınız, program KGK ile iletişim kurduktan sonra, "System"->"User
- Set" (kullanıcı ayarı) düğmesine basınız.

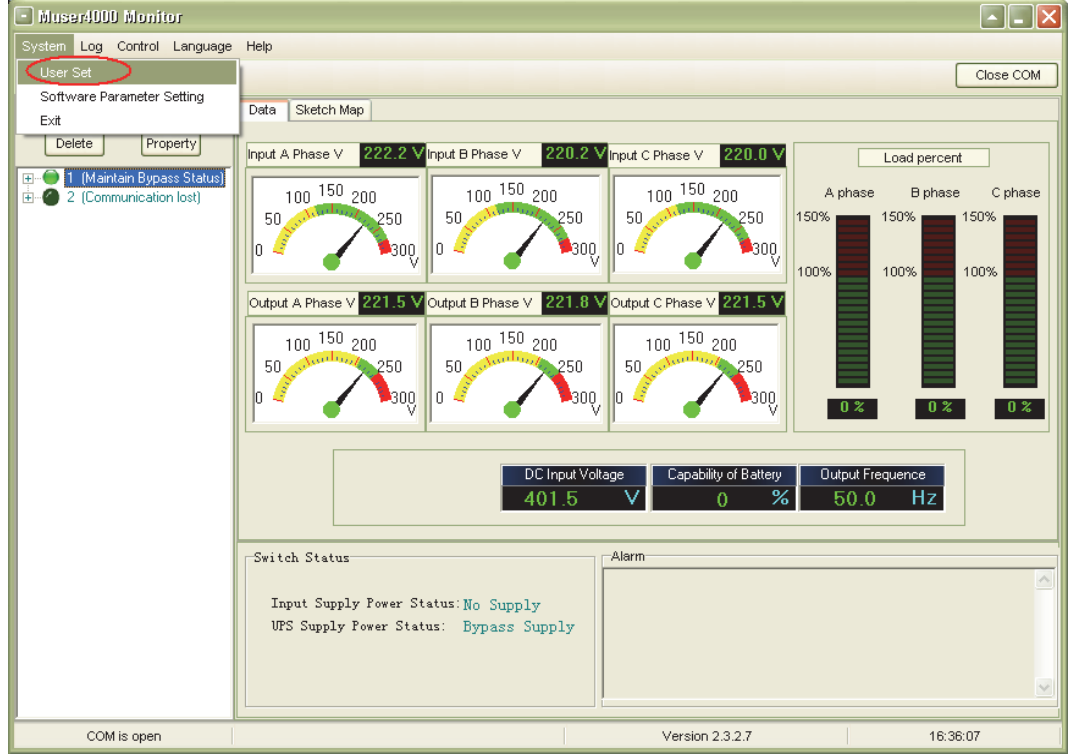

◆"User Set"(kullanıcı ayarı) penceresindeki "Set" (ayarla) tıklayınız.

| 🗳 User Set                            |            |                               |        |                        |           |
|---------------------------------------|------------|-------------------------------|--------|------------------------|-----------|
|                                       |            |                               |        |                        | Set       |
| Work Mode                             | Parallel 💌 | Bypass Frequency Range        | 5% 💌   | Output                 |           |
| System Voltage Level                  | 380V 💌     | Bypass Volt Upper Limit       | 15% 💌  | • Enable               | C Disable |
| System Frequency Leve                 | 60Hz 💌     | Bypass Volt lower Limit       | -45% 💌 | Auto Turn-on<br>Enable | C Disable |
| Parallel Amount                       | 4          | Invert-Volt adjustment        | 0% 💌   | Buzzer                 |           |
| Bypass lock out                       | 10         | Ups ID                        | 1      | Enable                 | C Disable |
| Parallel Redundancy                   | 0          |                               |        |                        |           |
| Battery Set                           |            |                               |        |                        |           |
| Battery Number(x2)                    | <b>•</b>   | Single Battery Capability(AH) | 40     | Boost Charge           | 0.01.11   |
| Single Battery Volt.(V)               | 12V 💌      | Float base Volt.(V/Cell)      | 2.20 💌 | (• Enable              | C Disable |
| Boost upper limit Volt.(V/Cell)       | 2.30 💌     | Max Charge current(A)         | 6      |                        |           |
| EOD Volt(0.01V/Cell)<br>Battery Group | 1.70<br>1  | Boost Last Time(H)            | 4      |                        |           |

"Data Set" (veri ayarı) penceresinde "Work Mode" (çalışma modu) tıklayıp "Parallel" seçiniz."Set" butonuna basınız. KGK cihazından "bip" sesi gelirse ayar sorunsuz yapılmış demektir.

| 🗳 Data Set                                                                                                    |                                         |
|----------------------------------------------------------------------------------------------------|-----------------------------------------|
| Wark     Mane       System Voltage Level       System Voltage Level       Bypass Icock out       Bypass Volt Upper Limit       Bypass Volt Upper Limit       Bypass Volt Upper Limit       Bypass Volt Upper Limit       Bypass Volt Upper Limit       Bypass Volt Upper Limit       Bypass Volt Upper Limit       Bypass Volt Upper Limit       Bypass Volt Upper Limit       Bypass Trequency Range       Bypass Volt Upper Limit       Bypass Volt Upper Limit       Bypass Trequency Range       Bypass Volt Upper Limit       Bypass Trequency Range       Bypass Volt Upper Limit       Bypass Trequency Range       Bypass Volt Upper Limit       Bypass Trequency Range       Bypass Trequency Range       Bypass Trequency Range       Bypass Trequency Range       Bypass Trequency Range       Bypass Trequency Range       Bypass Trequency Range       Bypass Trequency Range       Boost Upper Limit Volt       Float base Volt       Boost Last Time[H]       Staus Control       Parallel Amount       Parallel Redundancy       Ups ID | Value Parallel Set<br>Parallel 2 4<br>3 |

◆ "Data Set" penceresinde, "Ups ID" tıklayıp, sağ taraftaki değeri "1" gibi bir değer yapın.
 Daha sonra "Set" butonuna basınız KGK cihazından "bip" sesi gelirse ayar sorunsuz yapılmış demektir.

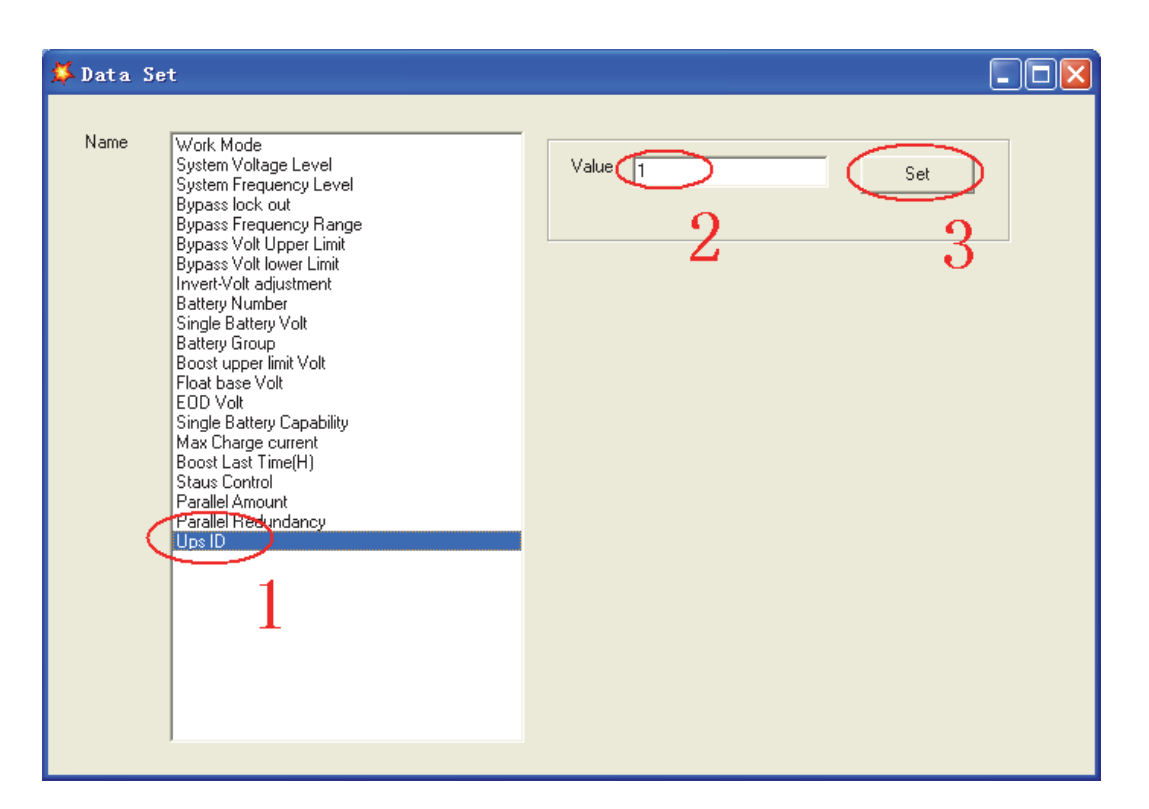

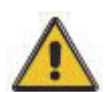

### DİKKAT!

Paralel sistem ID değiştirildikten sonra Muser4000 yazılımı ile KGK arasındaki iletişim kesilebilir. Bu gerçekleşirse bağlantıyı yeniden kurmaya çalışınız.

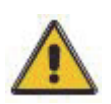

### DİKKATI!

Paralel ayarları yapılırken paralel haberleşme kablosu takılmayacaktır.

 Paralel bağlanacak KGK cihazları ayarlandıktan sonra kapatılıp ilgili yönergelere uygun şekilde açınız.

### 4.3 LCD ekran

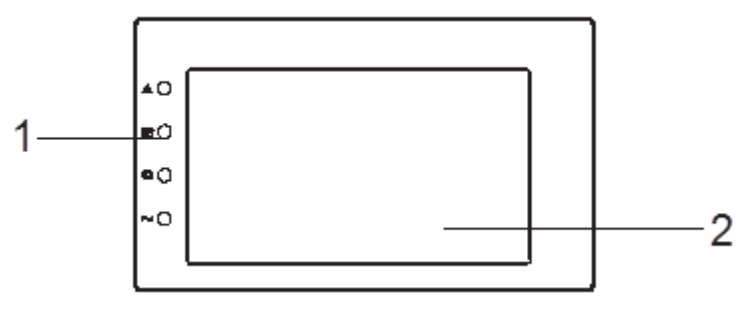

#### KGK ön panelinin görünümü

(1)LED göstergeler – yukarıdan aşağıya : "alarm", "bay pass", "akü", "inverter"(2)LCD ekran

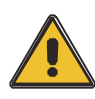

DİKKAT! Ekranda bu kılavuzda açıklanandan daha fazla fonksiyon vardır.

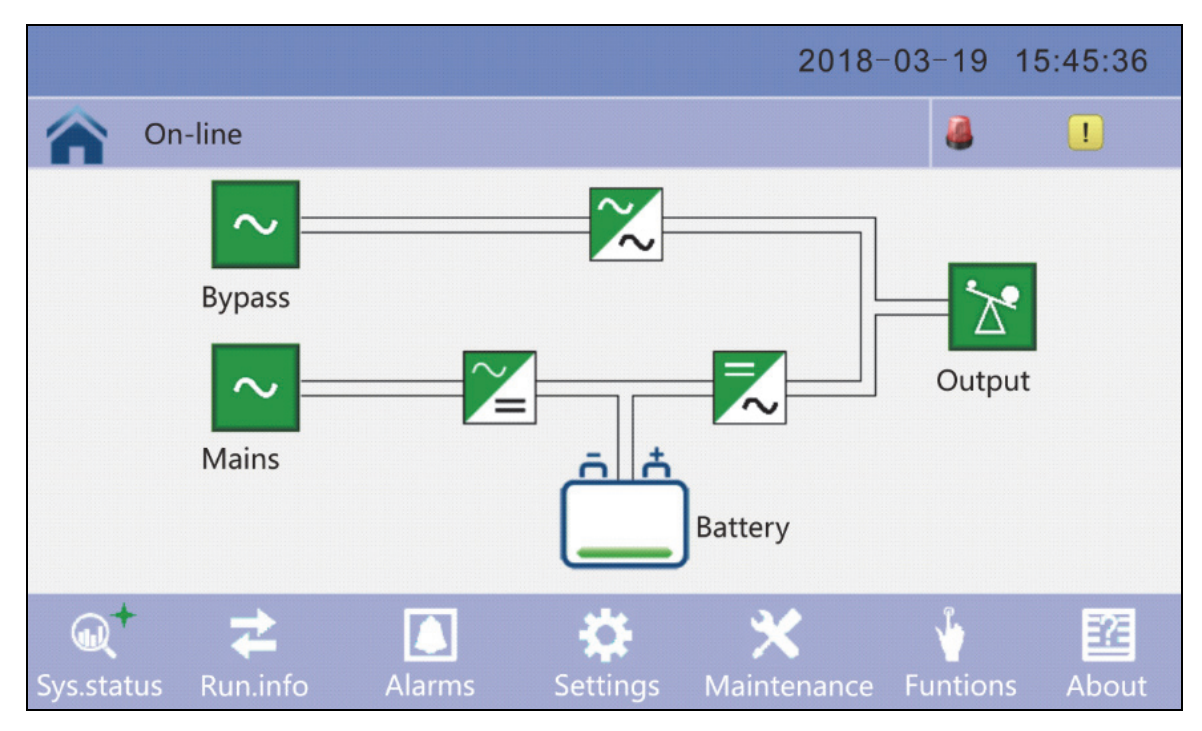

4.3.1 Ana sayfa 1, UPS çalışma akış şemasını gösterir ve giriş, çıkış, akü için veri girişi vardır.

1) Baypas veri penceresine girmek için baypas simgesine tıklayın, son pencereye geri dönün "geri" simgesine tıklayın ve ana sayfaya atlamak için ana sayfa simgesine tıklayın.

|                         |                    | 201   | 8-03-19 | 15:45:36 |
|-------------------------|--------------------|-------|---------|----------|
| n-line                  |                    |       | 3       |          |
|                         |                    |       |         |          |
| <b>Bypass parameter</b> | Phase voltage (V): | 120.0 | 120.0   | 120.0    |
|                         | Frequency (Hz):    | 60.0  | 60.0    | 60.0     |
|                         |                    |       |         |          |

2) Şebeke veri penceresine girmek için şebeke simgesine tıklayın, son pencereye geri dönün geri simgesine tıklayın ve ana sayfaya atlamak için ana sayfa simgesine tıklayın.

|                 |                    | 201   | 18-03-19 | 15:45:36 |
|-----------------|--------------------|-------|----------|----------|
| n-line          |                    |       | 4        |          |
|                 |                    |       |          |          |
|                 | Phase voltage (V): | 120.0 | 120.0    | 120.0    |
| $\sim$          | Frequency (Hz):    | 60.0  | 60.0     | 60.0     |
| Mains parameter | Phase current (A): | 30.0  | 30.0     | 30.0     |
|                 | Power factor :     | 0.99  | 0.99     | 0.99     |
|                 |                    |       |          |          |

3) Çıktı verileri penceresine girmek için "Yük" simgesine tıklayın, son pencereye geri dönün "geri" simgesine tıklayın ve ana sayfaya atla ana sayfa simgesine tıklayın.

|                  |                    | 201   | 8-03-19 | 15:45:36 |
|------------------|--------------------|-------|---------|----------|
| n-line           |                    |       | 4       |          |
|                  |                    |       |         |          |
|                  | Phase voltage (V): | 120.0 | 120.0   | 120.0    |
| *                | Frequency (Hz):    | 60.0  | 60.0    | 60.0     |
| Output parameter | Phase current (A): | 28.9  | 28.9    | 28.9     |
|                  | Active power (kW): | 20.0  | 20.0    | 20.0     |
|                  | 1                  | Ŧ     |         |          |

4) Akü veri penceresine girmek için "akü" simgesine tıklayın, son pencereye geri dönün "geri" simgesine tıklayın ve ana sayfaya atlamak için ana sayfa simgesine tıklayın.

|                   |                           | 201      | 8-03-19 | 15:45:36 |
|-------------------|---------------------------|----------|---------|----------|
| On-line           |                           |          |         | 1        |
|                   |                           |          |         |          |
|                   | Voltage (V):              | 120.0    | 120.0   |          |
| <del>م</del> م    | Current (A):              | 18.0     | 18.0    |          |
| Battery parameter | Battery status :          | Charging | g       |          |
|                   | Battery temperature (°C): | 25       |         |          |
|                   | 1                         | ¥        |         |          |

4.3.2 Çalıştır'a tıklayın. bilgi sayfasına girmek için bilgi simgesi tıklayın.

|                |                            |          |          | 2018-            | 03-19 15        | 5:45:36 |
|----------------|----------------------------|----------|----------|------------------|-----------------|---------|
|                | On-line                    |          |          |                  | 2               | !       |
|                | Mains par                  | ameter   |          | Bypass p         | arameter        |         |
|                | Output parameter           |          |          | Status in        | formation       |         |
|                | Battery pa                 | arameter |          |                  |                 |         |
| ्रि<br>Sys.sta | <b>₹</b> +<br>tus Run.info | Alarms   | Settings | X<br>Maintenance | <b>Funtions</b> | About   |

1) Durum verileri penceresine girmek için Çalıştırma süresi simgesine tıklayın, kesici durumunu görebilir, son pencereye dönün geri simgesine tıklayın ve ana sayfaya atlamak için ana sayfa simgesine tıklayın.

|                    |                     | 2018-03-19 | 15:45:36 |
|--------------------|---------------------|------------|----------|
| n-line             |                     | 4          |          |
|                    |                     |            |          |
|                    | Input breaker       | Closed     |          |
| Status information | Output breaker      | Closed     |          |
|                    | Bypass breaker      | Closed     |          |
|                    | Maintenance breaker | Opened     |          |
|                    | 1                   | Ŧ          |          |

2) Durum verileri penceresine girmek için ENV veri simgesine tıklayın, sıcaklık sensörüne bağlandıktan sonra sıcaklık verilerini görebilir, son pencereye dönün geri simgesine tıklayın ve ana sayfaya atlamak için ana sayfa simgesine tıklayın.

|                    |                         | 2018-03- | -19 | 15:45:36 |
|--------------------|-------------------------|----------|-----|----------|
| On-line            |                         |          | 4   | 1        |
|                    |                         |          |     |          |
| *                  | Generator access        | Disable  |     |          |
|                    | Ambient Temperature     | 25.0     |     |          |
| Status information | Bus capacitor work time | 0        |     |          |
|                    |                         |          |     |          |
|                    | 1                       | Ŧ        |     |          |

4.3.3 Alarmlar sayfasına girmek için Alarm simgesine tıklayın.

|              |              |        |          | 2018-            | 03-19 1       | 5:45:36 |
|--------------|--------------|--------|----------|------------------|---------------|---------|
|              | On-line      |        |          |                  | 3             | 1       |
|              | Current a    | alarm  |          | History          |               |         |
|              |              |        |          |                  |               |         |
|              | Buzzer OFF   |        |          |                  |               |         |
|              |              |        |          |                  |               |         |
| Q<br>Sys.sta | tus Run.info | Alarms | Settings | X<br>Maintenance | ¥<br>Funtions | About   |

1) Modül veri penceresine girmek için aktif Alarm simgesine tıklayın, alarm verilerini görebilir, son pencereye geri dönün geri simgesine tıklayın ve ana sayfaya atlamak için ana sayfa simgesine tıklayın.

|       |         |            | 2018-03       | -19 | 15:45: | 36 |
|-------|---------|------------|---------------|-----|--------|----|
| no No | battery |            |               | 4   |        | 1  |
|       |         |            | Current alarm |     |        |    |
| No.   | Grad    |            | Information   |     |        |    |
| 0001  | !       | No battery |               |     | (      |    |
|       |         |            |               |     | l      | T  |
|       |         |            |               |     |        |    |
|       |         |            |               |     | (      |    |
|       |         |            |               |     |        | •  |
|       |         |            |               |     |        | _  |
|       |         |            |               |     |        | 5  |

2) Geçmiş penceresine girmek için geçmiş simgesine tıklayın, geçmiş verilerini görebilir, geri simgesine tıklayarak son pencereye dönün ve ana sayfaya atlamak için ana sayfa simgesine tıklayın.

|      |         |                        | 2018-03  | -19 15:45              | 5:36 |
|------|---------|------------------------|----------|------------------------|------|
| No ł | oattery |                        |          | a 🧧                    | 1    |
|      |         | History                |          |                        |      |
| No.  | Grad    | Information            | Location | Time                   |      |
| 0001 | !       | No battery             | System   | 2018-03-19<br>15:46:36 |      |
| 0002 | !       | On-line                | System   | 2018-03-19<br>15:44:50 | U    |
| 0003 | !       | Bypass breaker colosed | System   | 2018-03-19<br>15:44:40 |      |
| 0004 | !       | Fan fault              | System   | 2018-03-19<br>15:44:36 | 1    |
| 0005 | !       | Rectifier fault        | System   | 2018-03-19<br>15:44:30 | _    |
| 0006 | !       | Battey boost charging  | System   | 2018-03-19<br>15:48:36 | +    |

4.3.4 Ayar sayfasına girmek için ayar simgesine tıklayın, son pencereye dönmek için geri simgesine tıklayın ve ana sayfaya atlamak için ana sayfa simgesine tıklayın.

|           |             |       | Single  | Mode |             | 201<br>15 :  | 8-09-19<br>44:22 |
|-----------|-------------|-------|---------|------|-------------|--------------|------------------|
|           | Mains State |       |         |      | Exit        | 🧸 1 [        | 1 🕛 1            |
|           | Basic Set   | ling  |         |      | Advanced    | Setting      |                  |
|           |             |       |         |      |             |              |                  |
| Q<br>Data | s Status    | Alarm | Setting | j M  | X<br>aint ( | لم<br>Common | About            |

- 4.3.5 doğru parolayı girerek, gelişmiş ayarlara tıklayın.
- Not: Bu işlemin profesyoneller tarafından veya profesyonellerin rehberliğinde yapılması önerilir.

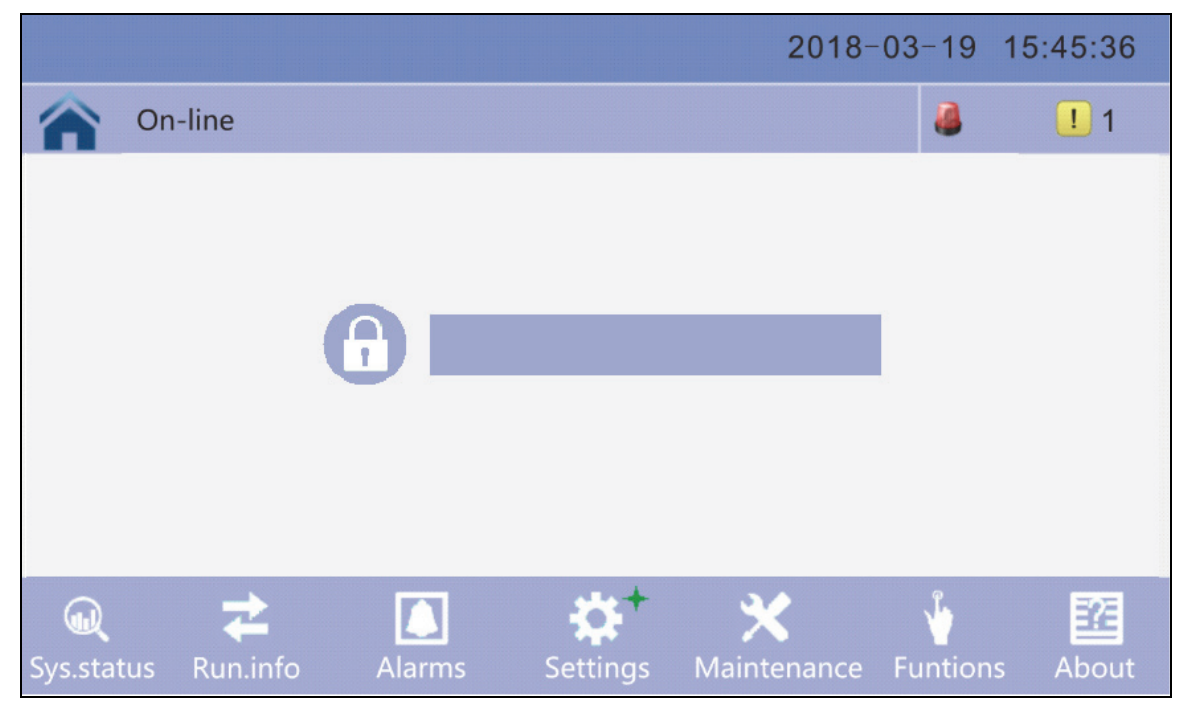

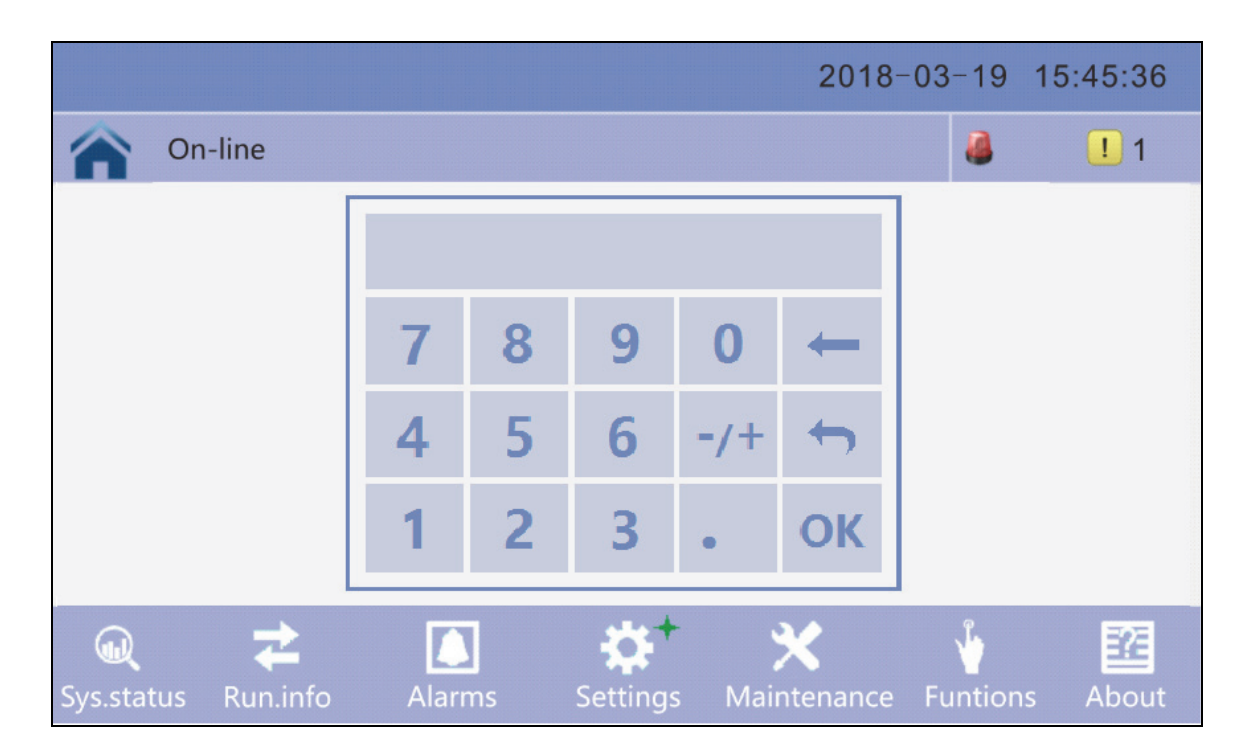

4.3.6 Ayar sayfasına girmek için Bakım simgesine tıklayın, son pencereye geri dönün geri simgesine tıklayın ve ana sayfaya atlamak için ana sayfa simgesine tıklayın.

|              |              |              |          | 2018-                   | 03-19 1         | 5:45:36  |
|--------------|--------------|--------------|----------|-------------------------|-----------------|----------|
|              | On-line      |              |          |                         | 3               | <u> </u> |
|              | Battery s    | elt-test     |          | Screen co               | rrect           |          |
|              | Maintena     | ance setting |          |                         |                 |          |
|              |              |              |          |                         |                 |          |
| Q<br>Sys.sta | tus Run.info | Alarms       | Settings | <b>★</b><br>Maintenance | <b>Funtions</b> | About    |

4.3.7 Ayar sayfasına girmek için Fonksiyon simgesine tıklayın, son pencereye dönmek için geri simgesine tıklayın ve ana sayfaya atlamak için ana sayfa simgesine tıklayın

|              |              |              |          | 2018-                     | 03-19 1          | 15:45:36         |
|--------------|--------------|--------------|----------|---------------------------|------------------|------------------|
|              | On-line      |              |          |                           | 2                | <mark>!</mark> 1 |
|              | Battery s    | elt-test     |          | Screen co                 | rrect            |                  |
|              | Maintena     | ince setting |          |                           |                  |                  |
|              |              |              |          |                           |                  |                  |
| ل<br>Sys.sta | tus Run.info | Alarms       | Settings | <b>X</b> +<br>Maintenance | لْبُ<br>Funtions | About            |

#### Alarm bilgileri

| Hata kodu<br>(Err) | KGK alarm uyarısı             | Ses                 | LED                    |
|--------------------|-------------------------------|---------------------|------------------------|
| 1                  | Doğrultucu hatası             | Sürekli sesli uyarı | Fault (Hata) LED yanar |
| 2                  | Inverter hatası               | Sürekli sesli uyarı | Fault (Hata) LED yanar |
| 3                  | Inverter Thyristor kısa devre | Sürekli sesli uyarı | Fault (Hata) LED yanar |
| 4                  | Inverter Thyristor hasarlı    | Sürekli sesli uyarı | Fault (Hata) LED yanar |

| 5  | By pass Thyristor kisa devre | Sürekli sesli uyarı  | Fault (Hata) LED yanar      |
|----|------------------------------|----------------------|-----------------------------|
| 6  | By pass Thyristor hasarlı    | Sürekli sesli uyarı  | Fault (Hata) LED yanar      |
| 7  | Sigorta atık                 | Sürekli sesli uyarı  | Fault (Hata) LED yanar      |
| 8  | Paralel röle hatası          | Sürekli sesli uyarı  | Fault (Hata) LED yanar      |
| 9  | Fan hatası                   | Sürekli sesli uyarı  | Fault (Hata) LED yanar      |
| 10 | Reserve                      | Sürekli sesli uyarı  | Fault (Hata) LED yanar      |
| 11 | Yardımcı güç hatası          | Sürekli sesli uyarı  | Fault (Hata) LED yanar      |
| 12 | Başlatma hatası              | Sürekli sesli uyarı  | Fault (Hata) LED yanar      |
| 13 | P-Akü şarj hatası            | Sürekli sesli uyarı  | Fault (Hata) LED yanar      |
| 14 | N-Akü şarj hatası            | Sürekli sesli uyarı  | Fault (Hata) LED yanar      |
| 15 | DC Bus voltajı yüksek        | Sürekli sesli uyarı  | Fault (Hata) LED yanar      |
| 16 | DC Bus voltajı düşük         | Sürekli sesli uyarı  | Fault (Hata) LED yanar      |
| 17 | DC bus dengesiz              | Sürekli sesli uyarı  | Fault (Hata) LED yanar      |
| 18 | Yumuşak başlatma hatası      | Sürekli sesli uyarı  | Fault (Hata) LED yanar      |
| 19 | Doğrultucu aşırı sıcak       | Saniyede iki uyarı   | Fault (Hata) LED yanar      |
| 20 | Inverter aşırı sıcak         | Saniyede iki uyarı   | Fault (Hata) LED yanar      |
| 21 | Reserve                      | Saniyede iki uyarı   | Fault (Hata) LED yanar      |
| 22 | Akü ters                     | Saniyede iki uyarı   | Fault (Hata) LED yanar      |
| 23 | Kablo bağlantı hatası        | Saniyede iki uyarı   | Fault (Hata) LED yanar      |
| 24 | CAN haberleşme hatası        | Saniyede iki uyarı   | Fault (Hata) LED yanar      |
| 25 | Paralel yük paylaşma hatası  | Saniyede iki uyarı   | Fault (Hata) LED yanar      |
| 26 | Akü voltajı yüksek           | Saniyede bir uyarı   | Fault(Hata) LED yanıp söner |
| 27 | Ana bağlantı hatası          | Saniyede bir uyarı   | Fault(Hata) LED yanıp söner |
| 28 | Bypas bağlantı hatası        | Saniyede bir uyarı   | Fault(Hata) LED yanıp söner |
| 29 | Çıkış kısa devre             | Saniyede bir uyarı   | Fault(Hata) LED yanıp söner |
| 30 | Doğrultucu akımı yüksek      | Saniyede bir uyarı   | Fault(Hata) LED yanıp söner |
| 31 | Bypas akımı yüksek           | Saniyede bir uyarı   | BPS LED yanıp söner         |
| 32 | Aşırı yük                    | Saniyede bir uyarı   | INV or BPS LED yanıp söner  |
| 33 | Akü yok                      | Saniyede bir uyarı   | Akü LED yanıp söner         |
| 34 | Akü voltajı düşük            | Saniyede bir uyarı   | Battery LED yanıp söner     |
| 35 | Akü zayıf ön uyarısı         | Saniyede bir uyarı   | Battery LED yanıp söner     |
| 36 | Dahili haberleşme hatası     | 2 saniyede bir uyarı | Fault(Hata) LED yanıp söner |
| 37 | DC elemanlar aşırı yüklü     | 2 saniyede bir uyarı | INV LED yanıp söner         |
| 38 | Paralel aşırı yüklü          | 2 saniyede bir uyarı | INV LED yanıp söner         |
| 39 | Şebeke voltajı anormal       | 2 saniyede bir uyarı | Battery LED yanar           |
| 40 | Şebeke frekansı anormal      | 2 saniyede bir uyarı | Battery LED yanar           |
| 41 | Bypas uygun değil            |                      | BPS LED yanar               |
| 42 | Bypas izlenemiyor            |                      | BPS LED yanar               |
| 43 | Inverter geçersiz            |                      |                             |
| 44 | Reserve                      |                      |                             |
| 45 | inverter açık değil          |                      |                             |

### 4.4 Opsiyonlar

SNMP kartı: Dahili ve harici SNMP kartı seçenekleri

- Kartın üzerindeki iki adet vidayı sökünüz.
- Dikkatlice kartı yerinden çekiniz. Kurulum için tersini yapınız.

SNMP kartı megatec protokolünü desteklemektedir. SNMP kartı ile internet ortamından cihazınıza ulaşabilir ve yönetebilirsiniz.

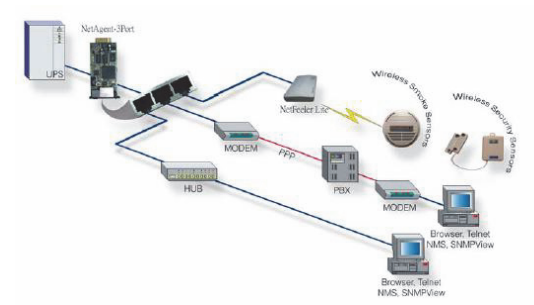

Typical topology of the UPS Network Management

#### Röle kartı

By pass, Şebeke Arızası, İnverter Açık, Akü Düşük, UPS hatası, UPS Alarmı ve UPS Kapatmsinyallerini sunmak için 10 pimli bir terminal desteklenir.

Röle iletişim kartı, altı kuru kontak çıkışı ve bir kuru giriş içerir. Girişler ve çıkışlar, tabloda listelenen fonksiyonlara göre fabrikada programlanmıştır. Tablo: Röle Kontakları (iletişim kartı)

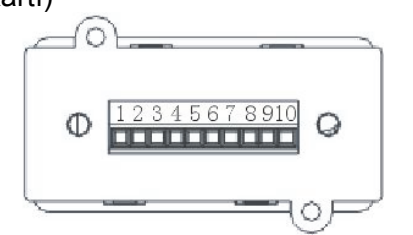

| Pin | Fonksiyon Açıklama     | Giriş veya Çıkış |  |
|-----|------------------------|------------------|--|
| 1   | Şebeke Arızası         |                  |  |
| 2   |                        |                  |  |
| 3   | AKU DUŞUK              |                  |  |
| 4   | By pass Devrede Output |                  |  |
| 5   | UPS Hatası             |                  |  |
| 6   | Inverter Devrede       |                  |  |
| 7   | Özet Alarm             |                  |  |
| 8   | ortak                  |                  |  |
| 9   | Uzaktan kapama +       | Input (5~12V)    |  |

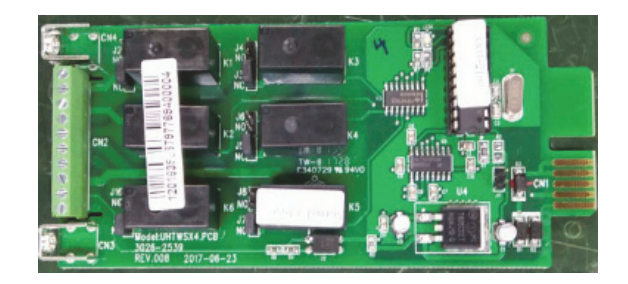

# Ek 1 Teknik Özellikler

|                   | Model   |      |                                       |                        | 10KVA(S/H)                                                                                                    | 15KVA(S/H)                                                                                                    | 20KVA(S/H)                                        | 30KVA(S/H)                    | 40KVA(S/H)                |
|-------------------|---------|------|---------------------------------------|------------------------|----------------------------------------------------------------------------------------------------|----------------------------------------------------------------------------------------------------|---------------------------------------------------|-------------------------------|---------------------------|
|                   | Kapas   | site | (VA/Wat                               | ts)                    | 10kVA/10kW                                                                                                    | 15kVA/15kW                                                                                                    | 20kVA/20kW                                        | 30kVA/30kW                    | 40kVA/40kW                |
| Giriş             | \$      |      |                                       |                        |                                                                                                    |                                                                                                    |                                                   |                               |                           |
|                   | Doğrult |      | Nomin<br>Giriş \                      | ial AC<br>/oltaji      | 380/400/415Vac, (3Ph+N+PE)                                                                                                    |                                                                                                    |                                                   |                               |                           |
|                   |         |      | Giriş Volt                            | aj Aralığı             | 305~478Vac (Tam Yük); 208~478Vac (50% Yük)                                                                                                    |                                                                                                    |                                                   |                               |                           |
|                   | uci     | u    | Frek                                  | ans                    |                                                                                                    |                                                                                                    | 40-70Hz                                           |                               |                           |
|                   | giri    | ş    | Güç F                                 | aktör                  |                                                                                                    |                                                                                                    | 0.99                                              |                               |                           |
|                   |         |      | Harm<br>bozulma                       | onik<br>(THDi)         |                                                                                                    | <b>≤</b> 3 <b>% (</b>                                                                                                    | 100% doğrusa                                      | l yük)                        |                           |
|                   |         | _    | Nomina<br>Volt                        | al AC<br>ajı           |                                                                                                    | 380/400/                                                                                                    | 415Vac, (3Ph+                                     | -N+PE)                        |                           |
| Giriş             |         |      | By pass<br>Ara                        | s Voltaj<br>lığı       | 220Vac<br>230                                                                                                    | 220Vac Maks.Voltaj: +25%(opsiyonel +10%,+15%,+20%)<br>230Vac Maks.Voltaj: +20%(optional +10%,+15%)<br>240Vac Maks.Voltaj: +15%(optional +10%)<br>Min_voltaj: -45% (opsiyonell -20% -30%) |                                                   |                               | +20%)<br>%)               |
|                   | By na   | ass  | By pass f<br>Aral                     | frekans<br>ığı         |                                                                                                    |                                                                                                    | ±10%                                              |                               |                           |
|                   | giri    | ş    | Senkron<br>- Pen                      | izasyon<br>icere       | ±1%/±                                                                                                    | ±1%/±2%/±4%/±5%/±10% opsiyonel (varsayılan:±10%)                                                                                                    |                                                   |                               |                           |
|                   |         | _    | Maks. a                               | kım (A)                | Kesici 20A                                                                                                    | Kesici 32A                                                                                                    | Kesici 40A                                        | Kesici 63A                    | Kesici 80A                |
|                   |         |      | By pas<br>yukarı<br>koru              | s hattı<br>akım<br>ıma | Termomanyetik devre kesici, nominal çıkış akımının% 125'ine kadar<br>derecelendirilmiştir.t. IEC 60947-2 eğri C.                                               |                                                                                                    | 25'ine kadar                                      |                               |                           |
|                   |         |      | Nötr kablonun<br>akım derecesi<br>(A) |                        | 1.7×In                                                                                                    |                                                                                                    |                                                   |                               |                           |
|                   |         | Jen  | neratör Gi                            | rişi                   |                                                                                                    |                                                                                                    | Destekler                                         |                               |                           |
| ÇIKIŞ             |         |      |                                       |                        |                                                                                                    |                                                                                                    |                                                   |                               |                           |
|                   |         |      | Güç faktörü                           |                        | 1.0                                                                                                    |                                                                                                    |                                                   |                               |                           |
|                   |         | Vor  | Vominal AC Voltaj 1                   |                        | 380/400/415Vac, (3Ph+N+PE)                                                                                                    |                                                                                                    |                                                   |                               |                           |
|                   |         | Vo   | /oltaj Regülasyonu                    |                        | ±1%                                                                                                    |                                                                                                    |                                                   |                               |                           |
|                   |         | A    | Ani Voltaj Tepkisi                    |                        | ±5% (doğrusal yük)                                                                                                    |                                                                                                    |                                                   |                               |                           |
|                   |         |      | Faz Dengesi                           |                        | 120° ±1° (100% dengesi yük)                                                                                                    |                                                                                                    |                                                   |                               |                           |
| Inverter<br>Çıkış |         |      | Frekans                               |                        | 1.Şebeke Modu: giriş ile senkronize et; giriş frekansı > ±% 10<br>olduğunda (±1%/±2%/±4%/±5% opsiyonel),<br>çıkış (50/60±0.1%)Hz.<br>2.Akü Modu:(50/60±0.1%)Hz |                                                                                                    |                                                   |                               |                           |
|                   |         |      | Crest fal                             | ktör                   | 3:1                                                                                                    |                                                                                                    |                                                   |                               |                           |
|                   |         | На   | rmonik bo<br>(THD                     | ozulma<br>)            | < 2% (doğrusal yük), <5% (doğrusal olmayan yük)                                                                                                    |                                                                                                    |                                                   | ük)                           |                           |
|                   |         | Aş   | şırı Yük                              | AC<br>Mod              | Yük% 110:<br>baypasa geçn                                                                                                    | son 60 dakika b<br>ne,  ≤% 150: so<br>b                                                                                                    | baypasa geçiş,<br>on 1 dakika ba<br>baypasa geçiş | ≤% 125: son<br>ypasa geçiş,>9 | 10 dakika,<br>% 150 hemen |
|                   |         | ۲۸d  | pasilesi                              | Akü<br>Mod             | Yük% 110: s                                                                                                    | son 10 dakika,<br>5S,>%                                                                                                    | ≪% 125: son ´<br>150 UPS'i hem                    | I dakika ,                    | % 150: son                |
| Verim             | nlilik  |      | Normal r                              | nod                    | % 93,5'e<br>kadar                                                                                                    |                                                                                                    | % 94,5'6                                          | e kadar                       |                           |
| AKÜ               |         |      |                                       |                        |                                                                                                    |                                                                                                    |                                                   |                               |                           |

|                                                     |                                                                                  | standard<br>cihaz                                                                | ±120Vdc<br>(20adet<br>12V9AH);<br>(2x20adet<br>12V9AH<br>opsiyonel)                           | ±120Vdc (<br>12V9                                                                                                    | 2x20adet<br>9AH)                                                                                                   | ±120Vdc<br>(3x20adet<br>12V9AH)                                                  | ±180Vdc<br>(2x30adet<br>12V9AH)  |
|-----------------------------------------------------|----------------------------------------------------------------------------------|----------------------------------------------------------------------------------|-----------------------------------------------------------------------------------------------|----------------------------------------------------------------------------------------------------|----------------------------------------------------------------------------------------------------|----------------------------------------------------------------------------------|----------------------------------|
|                                                     | Akü Voltajı                                                                      | Uzun<br>destek                                                                   | (16 ~ 20 adet<br>yok; 18 adet                                                                 | 10-30kVA: ±96/108/120Vdc; akü adedi<br>(16 ~ 20 adet, 16 adet tanımlı, Standart birim ve 20 adet güç azalması<br>yok; 18 adet çıkış güç faktörü 0.8 / 0.9; 16 adet çıkış güç faktörü 0.7 / |                                                                                                    |                                                                                  |                                  |
|                                                     |                                                                                  | süreli                                                                           | ±180<br>(30                                                                                   | 40kVA / ^<br>/192/204/216/2<br>/32/34/36/38/40                                                                                                    | 10-30kVA (Ops<br>28/240/252/26<br>)/42/44/46/48/5                                                                  | iyonel):<br>4/276/288/300<br>0adet opsiyon                                       | Vdc<br>el)                       |
| ۸kü                                                 | Float Vo                                                                         | oltajı                                                                           | 2.25V/hücre (2.20-2.29V/hücre aralığında seçilebilir) Sabit akım ve<br>sabit voltaj şarj modu |                                                                                                    |                                                                                                    |                                                                                  |                                  |
| Anu                                                 | Boost Şarj                                                                       | Voltajı                                                                          | 2.30V/hücre                                                                                   | e (2.30-2.40V/h<br>sabi                                                                                                    | ücre aralığında<br>t voltaj şarj mo                                                                                | seçilebilir) Sal<br>du                                                           | bit akım ve                      |
|                                                     | Deşarj s                                                                         | onu                                                                              | 1.75 V/ł                                                                                      | nücrel (1.60 vey                                                                                                    | va 1.90V/hücre                                                                                                    | aralığında seç                                                                   | ilebilir)                        |
|                                                     |                                                                                  |                                                                                  | Standart<br>cihaz: 1.35A<br>(2.7A                                                             | Standard<br>cihaz: 2.7A;                                                                                                    | Standart<br>cihaz: 2.7A;<br>Uzun                                                                                   | Standart<br>cihaz:<br>4.05A;                                                     | Standard<br>cihaz: 2.7A;<br>Uzun |
|                                                     | Şarj Akır                                                                        | nı(A)                                                                            | opsiyonel);                                                                                   | Uzun destek                                                                                                    | destek<br>süreli                                                                                                   | destek                                                                           | destek                           |
|                                                     | göre şarj                                                                        | akımı                                                                            | süreli model:                                                                                 | Maks. Akim                                                                                                    | model:                                                                                                    | süreli<br>modol:                                                                 | model:                           |
|                                                     | ayarlana                                                                         | bilir)                                                                           | Maks. Akim                                                                                    | 16A (giriş                                                                                                    | Maks. Akim                                                                                                    | Maks. Akim                                                                       | Maks. Akım                       |
|                                                     |                                                                                  |                                                                                  | akımı ile                                                                                     | sinirlidir)                                                                                                    | akımı ile                                                                                                    | 20A (giriş                                                                       | akımı ile                        |
|                                                     |                                                                                  |                                                                                  | sınırlıdır)                                                                                   | ,                                                                                                    | sınırlıdır)                                                                                                    | akımı ile<br>sınırlıdır)                                                         | sınırlıdır)                      |
| SİSTEM Ö                                            | ZELLİKLER                                                                        |                                                                                  |                                                                                               |                                                                                                    |                                                                                                    |                                                                                  |                                  |
| Transfer                                            | Senkronize                                                                       | transfer                                                                         | Şebe                                                                                          | keden Aküye :                                                                                                    | 0ms; Şebeked                                                                                                    | en By pass'a:                                                                    | 0ms                              |
| Süresi                                              | Asenkronize                                                                      | transfer                                                                         | Asenkronize transfer: 15ms (50 Hz), 13.3ms (60 Hz)                                            |                                                                                                    |                                                                                                    |                                                                                  |                                  |
| Alarmlar                                            |                                                                                  |                                                                                  | Aşırı yük, şebeke anormal, UPS hatası, akü düşük, etc.                                        |                                                                                                    |                                                                                                    |                                                                                  |                                  |
| Koruma                                              |                                                                                  |                                                                                  | kısa devre, aşırı yük, aşırı sıcaklık, düşük akü, fan hatası alarmı.                          |                                                                                                    |                                                                                                    |                                                                                  |                                  |
| Haberleşr                                           | ne Arayüzler                                                                     | i                                                                                | kart (opsiyonel), Röle kartı (opsiyonel), Akü sıcaklık sensörü(opsiyonel)                     |                                                                                                    |                                                                                                    |                                                                                  |                                  |
| ÇEVRESE                                             | L                                                                                |                                                                                  |                                                                                               |                                                                                                    |                                                                                                    |                                                                                  |                                  |
|                                                     | Çalışma<br>Sıcaklığı                                                             |                                                                                  | 0℃~40℃                                                                                        |                                                                                                    |                                                                                                    |                                                                                  |                                  |
|                                                     | Sic                                                                              | aklığı                                                                           |                                                                                               |                                                                                                    | 0℃~40℃                                                                                                    |                                                                                  |                                  |
|                                                     | Dep                                                                              | aklığı<br>olama<br>aklığı                                                        |                                                                                               | -25°                                                                                                    | 0℃~40℃<br>C~55℃(aküsü                                                                                              | iz)                                                                              |                                  |
| Çevre                                               | Dep<br>Sic                                                                       | aklığı<br>olama<br>aklığı<br>em                                                  |                                                                                               | -25°<br>0~95                                                                                                    | 0℃~40℃<br>C~55℃(aküsü<br>% yoğunlaşma                                                                              | iz)<br>iyan                                                                      |                                  |
| Çevre                                               | Sic<br>Dep<br>Sic<br>N<br>Ak<br>Gürü<br>mesa                                     | aklığı<br>olama<br>aklığı<br>em<br>ustik<br>ltü (1M<br>ifeden)                   | <55                                                                                           | -25°<br>0~95<br>5dB                                                                                                    | 0℃~40℃<br>C~55℃(aküsü<br>% yoğunlaşma<br><58dB                                                                     | iz)<br>iyan<br><61dB                                                             | <64dB                            |
| Çevre                                               | Sic<br>Dep<br>Sic<br>Sic<br>Sic<br>Sic<br>Sic<br>Sic<br>Sic<br>Sic<br>Sic<br>Sic | aklığı<br>olama<br>aklığı<br>em<br>ustik<br>ltü (1M<br>ifeden)<br>tifa           | <55<br><1500m. >                                                                              | -25℃<br>0~95<br>5dB<br>1500m olduğur                                                                                                    | 0℃~40℃<br>C~55℃(aküsü<br>% yoğunlaşma<br><58dB<br>nda, kullanım iç                                                 | iz)<br>iyan<br><61dB<br>iin nominal güc                                          | <64dB<br>sü düşürün              |
| Çevre<br>FiZiKSEL                                   | Sici<br>Dep<br>Sici<br>Sici<br>Sici<br>Sici<br>Sici<br>Sici<br>Sici<br>Sic       | aklığı<br>olama<br>aklığı<br>em<br>ustik<br>ltü (1M<br>ifeden)<br>tifa           | <55<br><1500m. >                                                                              | -25℃<br>0~95<br>5dB<br>1500m olduğur                                                                                                    | 0°C∼40°C<br>C∼55°C (aküsü<br>i% yoğunlaşma<br><58dB<br>nda, kullanım iç                                            | iz)<br>iyan<br><61dB<br>iin nominal güc                                          | <64dB<br>cü düşürün              |
| Çevre<br>FiZiKSEL<br>Boyut E                        | En×Boy×Yük<br>(mm)                                                               | aklığı<br>olama<br>aklığı<br>em<br>ustik<br>ltü (1M<br>ifeden)<br>tifa<br>seklik | <55<br><1500m. >                                                                              | -25°<br>0∼95<br>5dB<br>1500m olduğur<br>Standard<br>Uzun destek s                                                                                                    | 0°C∼40°C<br>C∼55°C (aküsü<br>% yoğunlaşma<br><58dB<br>nda, kullanım iç<br>cihaz: 250×9<br>üreli model: 2           | iz)<br>iyan<br><61dB<br>iin nominal güc<br>00×868<br>50×580×655                  | <64dB<br>cü düşürün              |
| Çevre<br>FiZiKSEL<br>Boyut E                        | En×Boy×Yüka<br>(mm)                                                              | aklığı<br>olama<br>aklığı<br>em<br>ustik<br>ltü (1M<br>ifeden)<br>tifa<br>seklik | <55<br><1500m. ><br>129/35                                                                    | -25°<br>0~95<br>5dB<br>1500m olduğur<br>Standard<br>Uzun destek s<br>186/39                                                                                                    | 0°C∼40°C<br>C∼55°C (aküsü<br>% yoğunlaşma<br><58dB<br>nda, kullanım iç<br>cihaz: 250×9<br>üreli model: 2<br>187/40 | iz)<br>iyan<br><61dB<br>iin nominal güc<br>00×868<br>50×580×655<br>236/43        | <64dB<br>cü düşürün<br>239/46    |
| Çevre<br>FiZiKSEL<br>Boyut E<br>Ne<br>STANDAF       | En×Boy×Yüka<br>(mm)<br>EnLAR                                                     | aklığı<br>olama<br>aklığı<br>em<br>ustik<br>ltü (1M<br>ifeden)<br>tifa<br>seklik | <55<br><1500m. ><br>129/35                                                                    | -25°<br>0~95<br>5dB<br>1500m olduğur<br>Standard<br>Uzun destek s<br>186/39                                                                                                    | 0°C∼40°C<br>C∼55°C (aküsü<br>% yoğunlaşma<br><58dB<br>ida, kullanım iç<br>cihaz: 250×9<br>üreli model: 2<br>187/40 | iz)<br>iyan<br><61dB<br>in nominal güc<br>00×868<br>50×580×655<br>236/43         | <64dB<br>cü düşürün<br>239/46    |
| Çevre<br>FiZİKSEL<br>Boyut E<br>STANDAF<br>Güvenlil | Sic<br>Dep<br>Sic<br>Sic<br>Sic<br>Sic<br>Sic<br>Sic<br>Sic<br>Sic<br>Sic<br>Sic | aklığı<br>olama<br>aklığı<br>em<br>ustik<br>ltü (1M<br>ifeden)<br>tifa<br>seklik | <55<br><1500m. ><br>129/35                                                                    | -25%<br>0~95<br>5dB<br>1500m olduğur<br>Standard<br>Uzun destek s<br>186/39                                                                                                    | 0°C~40°C<br>C~55°C (aküsü<br>% yoğunlaşma<br><58dB<br>ida, kullanım iç<br>cihaz: 250×9<br>üreli model: 2<br>187/40 | iz)<br>iyan<br><61dB<br>in nominal güc<br>00×868<br>50×580×655<br>236/43<br>50-1 | <64dB<br>cü düşürün<br>239/46    |

### Ek 2 Problemler ve çözümleri

KGK cihazının normal çalışmadığı, hatalı kurulum yapıldığı kablolamada veya çalıştırmada sorun yaşandığı durumlar olabilir. Aşağıdaki tablolarda muhtemel sorun ve çözümleri hakkında bilgiler bulabilirsiniz. Sorun hakkında bilgi bulamadığınızda yada çözüm olmadığında yetkili servise başvurunuz. Başvuru sırasında aşağıdaki bilgileri ilgiliye iletiniz.

- (1) Cihaz modeli ve seri numarası.
- (2) Ekranda görünen alarm ve uyarılar vb.

Bu kullanma kılavuzunu lütfen dikkatlice okuyun.

| No. | Problem                                                                               | Muhtemel sebep                                                                                                    | Çözüm                                                                                                    |
|-----|---------------------------------------------------------------------------------------|----------------------------------------------------------------------------------------------------|----------------------------------------------------------------------------------------------------|
| 1   | KGK normal bağlı ancak<br>çalıştırılamıyor                                            | Şebeke yok, şebeke<br>voltajı düşük, KGK giriş<br>şalteri açık değil.                                                       | Şebeke giriş voltajını ve frkeansını<br>cihazın ön panelinden ölçün. KGK<br>giriş şalterinin açık olduğunu kontrol<br>ediniz.                                               |
| 2   | Cihaz normal ancak<br>normal LED yanmıyor ve<br>KGK akü modunda<br>çalışıyor.         | Şebeke yok, giriş şalteri<br>açık değil, şebeke<br>kabloları iyi bağlı değil.                                               | Şebekeyi kontrol edin, şalteri kontrol<br>edin. Kablo bağlantılarından emin<br>olunuz.                                                                                      |
| 3   | KGK herhangi bir arıza<br>vermiyor ancak çıkışta<br>enerji yok.                       | Çıkış kabloları iyi bağlı<br>değil;<br>Çıkış şalteri açık değil.                                                            | Kablo bağlantılarından emin olunuz.;<br>Çıkış şalterini açınız.                                                                                                    |
| 4   | Normal LED'l yanıp<br>sönüyor                                                         | Şebeke voltajı kabul<br>edilebilir aralığın dışında                                                                         | Eğer KGK akü modunda çalışıyorsa<br>kalan yedekleme süresine dikkat<br>edin.                                                                                                |
| 5   | Akü LED'i yanıp sönüyor<br>ancak şarj voltajı ve<br>akımı yok.                        | Akü şalteri açık değil<br>veya aküler arızalı veya<br>aküler ters bağlı.<br>Akü sayısı ve kapasitesi<br>doğru ayarlanmamış. | Akü şalterini açını eğer aküler<br>arızalanmışsa tüm grubun<br>değişmesine ihtiyaç vardır. Akü<br>bağlantı kabloları kontrol edin;<br>Akü sayısı ve kapasitesini ayarlayın. |
| 6   | Her 0,5 saniyede bir<br>alarm sesi var ve LCD<br>ekranda "output<br>overload" yazıyor | Aşırı yük                                                                                                    | Fazla yükleri kapatınız                                                                                                    |
| 7   | Kesintisiz sesli alarm,<br>LCD ekranda "29"<br>yazıyor.                               | KGK çıkışı kısa devre                                                                                                    | Yükün ve tesisatın kısa devre olup<br>olmadığından emin olun. Daha<br>sonra KGK cihazını kapatıp açın.                                                                      |
| 8   | KGK sadece by pass modunda çalışabiliyor.                                             | KGK ECO mod olarak<br>ayarlanmıştır veya<br>mekanik by pass şalteri<br>açılmıştır.                                          | KGK çalışma modunu doğru olarak<br>ayarlayın. Şalteri istediğiniz kapalı<br>konuma alıp koruma kapağını takın.                                                              |
| 9   | KGK aküden<br>başlatılamıyor.                                                         | Akü anahtarı açık<br>değildir. Akü sigortası<br>açık değil veya şarjı<br>zayıftır. Akü ayarları<br>yanlış ayarlanmıştır.    | Akü anahtarını açınız<br>Akü sigortasını açınız.<br>Aküleri şarj ediniz.<br>Akü ayarlarını yapınız.                                                                         |
| 10  | Kesintisiz sesli alarm ve<br>LCD ekran 1,3,5,9,15,<br>vb. arıza kodları veriyor       | KGK hizmet dışı                                                                                                    | Yetkili servisten yardım isteyiniz.                                                                                                    |

### Görünüm:

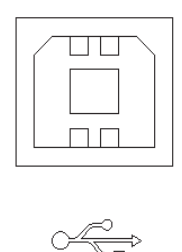

Bağlantı PC USB portu ile KGK USB portu arasında kablo ile yapılır.

| PC USB port | UPS USB port | Description       |
|-------------|--------------|-------------------|
| Pin 1       | Pin 1        | PC : +5V          |
| Pin 2       | Pin 2        | PC : DPLUS signal |
| Pin 3       | Pin 3        | PC :DMINUS signal |
| Pin 4       | Pin 4        | Signal ground     |

USB haberleşme fonksiyonları

- ◆ KGK güç durumunu görüntüleme
- ◆ KGK alarm bilgilerini görüntüleme
- ◆ KGK çalışma verilerini görüntüleme
- Açma ve kapanma zamanları ayarlanabilir

Haberleşme veri formatı

Baud rate ----- 9600bps

Byte length ----- 8bit

End bit ----- 1bit

Parity check -----none

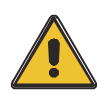

# DİKKAT!

USB, RS232 ve RS485 haberleşme bağlantıları aynı anda kullanılamaz. Sadece biri tercih edilmeli.

Erkek bağlantı yuvası :

| NC   | 1 |   | 1  |
|------|---|---|----|
| TVD  | - | 6 | NC |
| I XD | 2 | 7 | NC |
| RXD  | 3 | 1 |    |
| NC   | 4 | 8 | NC |
|      | - | 9 | NC |
| GND  | 5 |   | 1  |

Bağlantı PC USB portu ile KGK USB portu arasında kablo ile yapılır.

| PC RS232 port | UPS RS232 port |                     |
|---------------|----------------|---------------------|
| Pin 2         | Pin 2          | UPS send,PC receive |
| Pin 3         | Pin 3          | PC send,UPS receive |
| Pin 5         | Pin 5          | ground              |

RS232 haberleşme fonksiyonları

- ◆ KGK güç durmunu görüntüleme
- ◆ KGK alarm bilgilerini görüntüleme
- ◆ KGK çalışma verilerini görüntüleme
- ◆ Açma ve kapanma zamanları ayarlanabilir

RS-232 haberleşme veri formatı

Baud rate ----- 9600bps

Byte length ----- 8bit

End bit ----- 1bit

Parity check -----none

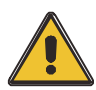

#### DİKKAT!

USB, RS232 ve RS485 haberleşme bağlantıları aynı anda kullanılamaz. Sadece biri tercih edilmeli.

### Ek 5 RS485 haberleşme

### Görünüm:

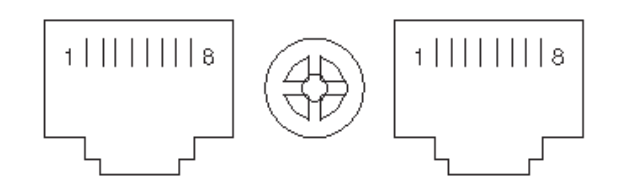

Bağlantı aygıtınızın RS485 portu ve UPS RS485 portu arasında yapılır

| device(RJ45) | UPS(RJ45) | Description |
|--------------|-----------|-------------|
| Pin 1/5      | Pin 1/5   | 485+ "A"    |
| Pin 2/4      | Pin 2/4   | 485 - "B"   |
| Pin7         | Pin7      | +12Vdc      |
| Pin8         | Pin8      | GND         |

RS485 haberleşme fonksiyonları

- KGK güç durmunu görüntüleme
- ◆ KGK alarm bilgilerini görüntüleme
- ◆ KGK çalışma verilerini görüntüleme
- Açma ve kapanma zamanları ayarlanabilir
- Akü ve çevre sıcaklığını görüntüleme
- Akü şarj verilerini görüntüleme

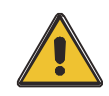

### DİKKAT!

USB, RS232 ve RS485 haberleşme bağlantıları aynı anda kullanılamaz. Sadece biri tercih edilmeli.

RS485 portunda 7. Pin 12VDC kaynağa bağlıdır.

# Ek 6 BAT\_T bağlantı noktası tanımı

Bağlantı yuvası:

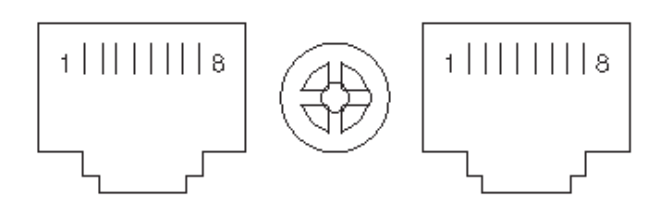

Sıcaklık senatörü RJ45 portu ile UPS RJ45 portu arasındaki bağlantı.

| RJ45    | UPS(RJ45) | Description |
|---------|-----------|-------------|
| Pin 1/5 | Pin 1/5   | 485+ "A"    |
| Pin 2/4 | Pin 2/4   | 485 - "B"   |
| Pin7    | Pin7      | +12Vdc      |
| Pin8    | Pin8      | GND         |

BAT\_T haberleşme fonksiyonları

- Akü ortam sıcaklığı izleme
- ♦ akülerin sıcaklığına bağlı olarak şarj voltajı modülasyonu.

# Ek 7 Opsiyonel port tanımı

### Erkek bağlantı yuvası:

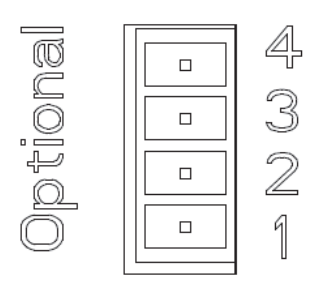

Yapı:

Röle Kuru Kontak Portu 5A / 277Vac

| UPS  | Instruction |
|------|-------------|
| Pin1 | Normally NC |
| Pin2 | Normally NO |
| Pin3 | 1           |
| Pin4 | Common      |

İşlev 1 açıklaması (varsayılan, dahili J6 jumper):

• Geri besleme alarmı olduğunda bay pass kesiciyi çalıştırın.

İşlev 2 açıklaması (Opsiyonel, dahili J5 jumper):

• Akü voltajı düşük olduğunda akü kesiciyi çalıştırın.

# Ek 8 REPO bağlantısı

### Bağlantı tanımı:

Bağlantı şeması:

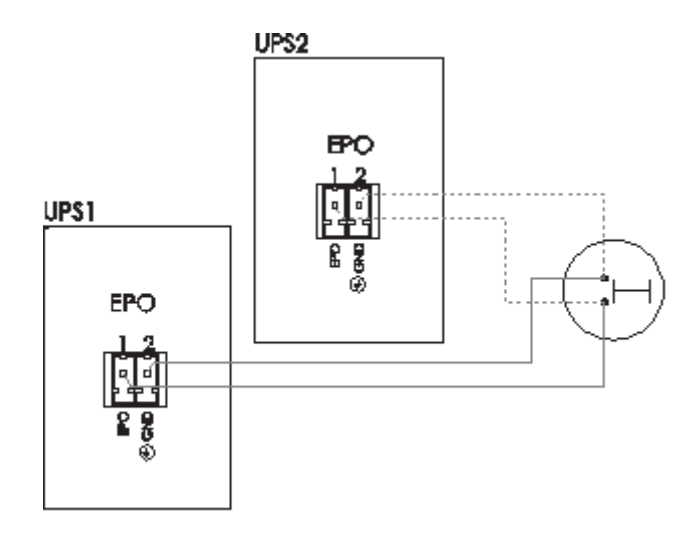

UPS REPO konnektörü ve buton arasındaki bağlantı

| Button | UPS REPO | Tanım |
|--------|----------|-------|
| Pin 1  | Pin 1    | EPO   |
| Pin 2  | Pin 2    | GND   |

- ◆ Uzaktan acil durdurma butonu REPO konnektörüne uygun bir iletkenle bağlanır.
- Acil durdurma butonuna birden fazla KGK paralel olarak bağlanabilir.